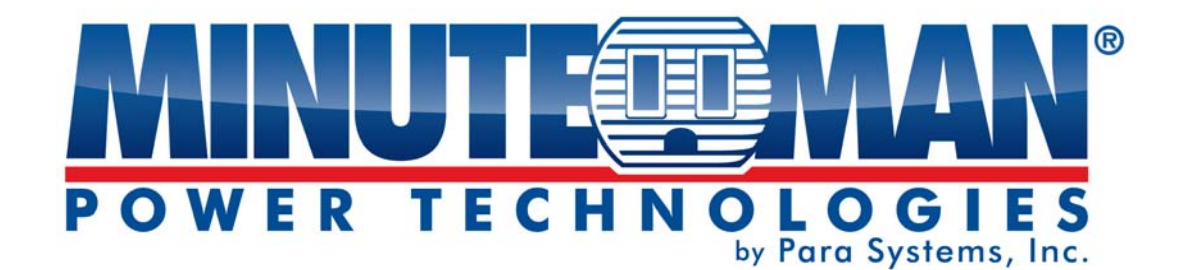

## SNMP-NV6 UPS SNMP Card (Web-Based monitoring SNMP Card)

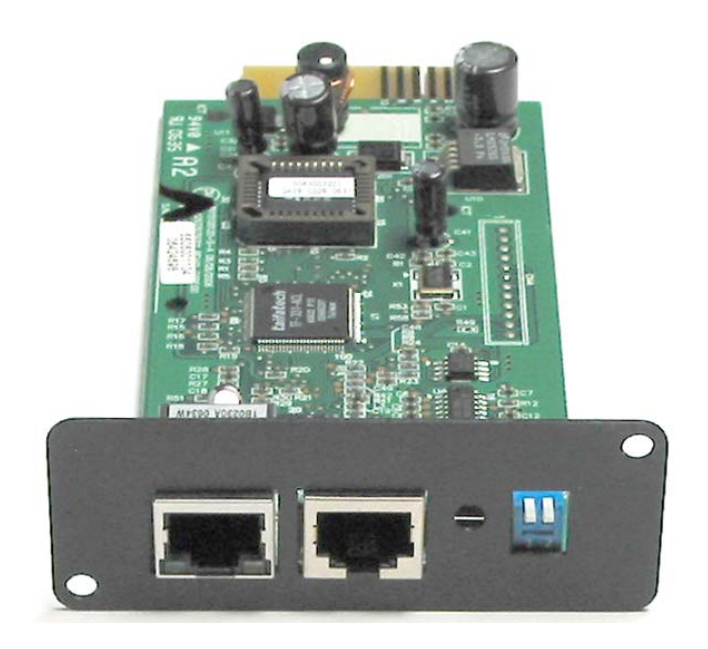

# User's Manual

SNMP-NV6

### About this manual

This manual contains information about the installation and the operation of the SNMP-NV6 SNMP card.

### Save this Manual

This manual contains instructions and warnings that should be followed during the installation, operation and storage of this product. Failure to heed these instructions and warnings will void the product warranty.

### **Electromagnetic Interference**

This is a Class A product. In a domestic environment, this product might cause radio interference in which case the user is required to take adequate measures. These limits are designed to provide reasonable protection against harmful interference when the equipment is operated in a commercial environment.

DOS, Windows: NT, 2000, XP, 2003, Vista, and 7 are registered trademarks of Microsoft Corporation. All other trademarks belong to their respective proprietors.

### **Safety Information**

- Qualified service personnel must perform the servicing of this equipment. Remove rings, watches and other jewelry before servicing the unit.
- Before plugging in or pulling out the SNMP-NV6 card to and/or from the UPS, we recommend turning the UPS off.

## **Table of Contents**

|         | Overview                                                                                                    | .0                                                                                                    |
|---------|----------------------------------------------------------------------------------------------------|----------------------------------------------------------------------------------------------------|
|         | 1.1 Features                                                                                                    | . 6                                                                                                    |
|         | 1.2 Package Contents                                                                                                    | 7                                                                                                    |
| 2.      | Description                                                                                                    | 7                                                                                                    |
|         | 2 1 Ports                                                                                                    | 7                                                                                                    |
|         | 2.1.1 FD Indicators                                                                                                    | 8                                                                                                    |
|         | 2 1 2 Dipswitch Settings                                                                                                    |                                                                                                    |
| 3       | Installation                                                                                                    | 8                                                                                                    |
| ۵.<br>۲ | Configuration Methods                                                                                                    | 9                                                                                                    |
|         | 4.1 Configure the SNMP-NV6 card by EzSetting                                                                                                    | 9                                                                                                    |
|         | 4.2 Configure the SNMP-NV6 card through COM Port                                                                                                    | 10                                                                                                    |
|         | 4.2 Configure the SNMP NV6 card through COM For                                                                                                    | 10                                                                                                    |
|         | 4.5 Configure the SNMP -NV6 card through Tenlet                                                                                                    | 11                                                                                                    |
|         | 4.4 Configure the SNMP-NV6 card via Text Mode                                                                                                    | 11                                                                                                    |
|         | 4.4.1 SNWP-NV6 Card S Main Menu                                                                                                    | 11                                                                                                    |
|         | 4.4.1.1 User Manager                                                                                                    | 12                                                                                                    |
|         | 4.4.1.2 TCP/IP Setting                                                                                                    | 13                                                                                                    |
|         | 4.4.1.3 Network Farameter                                                                                                    | 14                                                                                                    |
|         | 4.4.1.4 Tille Server                                                                                                    | 15                                                                                                    |
|         | 4.4.1.5 Soli Restalt                                                                                                    | 15                                                                                                    |
|         | 4.4.1.7 Exit Without Save                                                                                                    | 15                                                                                                    |
|         | 4.4.1.8 Save And Evit                                                                                                    | 15                                                                                                    |
| _       | 4.4.1.0 Gave / Ind Exit                                                                                                    | 10                                                                                                    |
| 5       | Web Interface                                                                                                    | 16                                                                                                    |
| 5.      | Web Interface         5.1 Pup a Web Browser                                                                                                    | <b>16</b>                                                                                                    |
| 5.      | Web Interface                                                                                                    | <b>16</b>                                                                                                    |
| 5.      | Web Interface         5.1 Run a Web Browser         5.2 Monitor Information         5.2 A LUPS Preparties                                                                                                    | <b>16</b><br>16<br>16                                                                                                    |
| 5.      | Web Interface                                                                                                    | <b>16</b><br>16<br>16<br>17                                                                                                    |
| 5.      | Web Interface                                                                                                    | <b>16</b><br>16<br>16<br>17<br>17                                                                                                    |
| 5.      | Web Interface                                                                                                    | <b>16</b><br>16<br>17<br>17<br>18                                                                                                    |
| 5.      | Web Interface                                                                                                    | <b>16</b><br>16<br>17<br>17<br>18<br>18                                                                                                    |
| 5.      | Web Interface                                                                                                    | <b>16</b><br>16<br>17<br>17<br>18<br>18<br>19                                                                                                    |
| 5.      | Web Interface                                                                                                    | <b>16</b><br>16<br>17<br>17<br>18<br>18<br>19<br>19                                                                                                    |
| 5.      | Web Interface                                                                                                    | <b>16</b><br>16<br>17<br>17<br>18<br>18<br>19<br>19<br>20                                                                                                    |
| 5.      | Web Interface                                                                                                    | <b>16</b> 16 17 17 18 18 19 20 20 20 20 20 20 20 20 20 20 20 20 20                                                                                                    |
| 5.      | Web Interface                                                                                                    | <b>16</b> 16 16 17 17 18 18 19 20 20 20 21                                                                                                    |
| 5.      | Web Interface 5.1 Run a Web Browser 5.2 Monitor Information 5.2.1 UPS Properties 5.2.2 Battery Parameters 5.2.3 In/Out Parameters 5.2.4 Identification 5.2.5 Status Indication 5.2.6 ShutdownAgent 5.3 Monitor History 5.3.1 Event Log 5.3.2 Data Log 5.3.3 Configure                                                                                                    | <b>16</b> 16 16 17 17 18 18 19 20 20 21 21 21                                                                                                    |
| 5.      | Web Interface                                                                                                    | <b>16</b> 16 16 17 17 18 18 19 20 20 21 21 21 21                                                                                                    |
| 5.      | Web Interface                                                                                                    | <b>16</b> 16 16 17 17 18 19 20 20 21 21 21 21 21                                                                                                    |
| 5.      | Web Interface                                                                                                    | <b>16</b> 16 16 17 17 18 19 20 20 21 21 21 21 21 22 22 22 22 22 22 22 22                                                                                                    |
| 5.      | Web Interface                                                                                                    | <b>16</b> 16 17 17 18 19 19 20 20 21 21 21 22 22 22 22 22 22 22 22 22 22                                                                                                    |
| 5.      | Web Interface         5.1 Run a Web Browser         5.2 Monitor Information         5.2.1 UPS Properties         5.2.2 Battery Parameters         5.2.3 In/Out Parameters         5.2.4 Identification         5.2.5 Status Indication         5.2.6 ShutdownAgent         5.3 Monitor History         5.3.1 Event Log         5.3.2 Data Log         5.3.3 Configure         5.4 Information         5.5 Device (UPS) Management         5.5.1 Auto Restart         5.5 1 2 UPS Purzer                                                                                                    | <b>16</b> 16 16 17 17 18 19 20 20 21 21 21 21 22 22 22 22 22 22 22 22 22                                                                                                    |
| 5.      | Web Interface                                                                                                    | <b>16</b> 16 16 17 17 18 19 20 20 21 21 21 22 22 22 22 22 22 22 22 22 22                                                                                                    |
| 5.      | Web Interface 5.1 Run a Web Browser 5.2 Monitor Information 5.2.1 UPS Properties 5.2.2 Battery Parameters 5.2.3 In/Out Parameters 5.2.4 Identification 5.2.5 Status Indication 5.2.6 ShutdownAgent 5.3 Monitor History 5.3.1 Event Log 5.3.2 Data Log 5.3.3 Configure 5.4 Monitor About 5.4 Monitor About 5.5.1 Configure 5.5.1.1 Auto Restart 5.5.1.3 Low Battery 5.5 1.4 LIPS Shutdown Action                                                                                                    | 16           16           16           17           18           19           20           21           21           21           22           22           22           22           22 |
| 5.      | Web Interface         5.1 Run a Web Browser         5.2 Monitor Information         5.2.1 UPS Properties         5.2.2 Battery Parameters         5.2.3 In/Out Parameters         5.2.4 Identification         5.2.5 Status Indication         5.2.6 ShutdownAgent         5.3 Monitor History         5.3.1 Event Log         5.3.2 Data Log         5.3.3 Configure         5.4 Monitor About         5.5 Device (UPS) Management         5.5.1 Configure         5.5.1.1 Auto Restart         5.5.1.2 UPS Buzzer         5.5.1.3 Low Battery         5.5.1.4 UPS Shutdown Action         5.5 1.5 Smort Shutdown | <b>16</b> 16 16 17 17 18 19 20 20 21 21 21 22 22 22 22 22 22 22 22 22 22                                                                                                    |

|    | 5.5.1.6 Battery Replacement Date         | 23   |
|----|------------------------------------------|------|
|    | 5.5.1.7 External Battery Pack            | 23   |
|    | 5.5.1.8 Outlet Banks                     | 23   |
|    | 5.5.1.9 Economy Mode                     | 23   |
|    | 5.5.2 Control.                           | . 23 |
|    | 5.5.2.1 Battery Test                     | 23   |
|    | 5.5.2.2 Shutdown & Restart UPS Only      | 23   |
|    | 5.5.2.3 Smart Shutdown                   | 24   |
|    | 5.5.2.4 Outlet Control                   | 24   |
|    | 5.5.2.5 Power Fail/Restore Simulation    | 24   |
|    | 5.5.3 Weekly Schedule                    | . 24 |
|    | 5.5.4 Specific Schedule                  | . 25 |
|    | 5.5.5 Event Level                        | . 25 |
|    | 5.6 System Administration                | . 26 |
|    | 5.6.1 User Manager                       | 26   |
|    | 5.6.2 TCP/IP                             | 26   |
|    | 5.6.2.1 TCP/IP Settings for IPv4         | 27   |
|    | 5.6.2.2 TCP/IP Settings for IPv6         | 27   |
|    | 5.6.2.3 System                           | 27   |
|    | 5.6.2.4 Link                             | 27   |
|    | 5.6.3 Web                                | 27   |
|    | 5.6.3.1 Web                              | 28   |
|    | 5.6.3.2 SSL Certificate                  | 28   |
|    | 5.6.4 Console                            | 28   |
|    | 5.6.4.1 Console                          | 28   |
|    | 5.6.4.2 Host Key                         | 28   |
|    | 5.6.4.3 Authentication Public Key        | 29   |
|    | 5.6.5 FTP                                | 29   |
|    | 5.6.5.1 FTP                              | 29   |
|    | 5.6.6 Time Server                        | 29   |
|    | 5.6.6.1 Simple Network Time Server       | 30   |
|    | 5.6.6.2 Manual                           | 30   |
|    | 5.6.7 Syslog                             | 30   |
|    | 5.6.8 Batch Configuration                | 30   |
|    | 5.6.9 Upgrade                            | 31   |
|    | 5.7 System Notification                  | . 32 |
|    | 5.7.1 SNMP Access                        | 32   |
|    | 5.7.2 SNMPv3 USM (User Based Management) | 32   |
|    | 5.7.3 SNMP Trap                          | 33   |
|    | 5.7.4 Mail Server                        | 34   |
|    | 5.7.5 Wake On LAN                        | 35   |
|    | 5.8 Environment                          | 35   |
|    | 5.8.1 Information                        | 35   |
|    | 5.8.2 Configuration                      | 36   |
| 6. | Upgrade                                  | .37  |

| 7. Specifications            |    |
|------------------------------|----|
| 7.1 Technical Specifications |    |
| 7.2 DIP Switch Settings      |    |
| 7.3 LED Indicators           |    |
| 8. Troubleshooting           | 40 |
| 9. Limited Product Warranty  |    |

## 1. Overview

SNMP-NV6 card is an interface between the UPS and the network. It can obtain the information from a UPS and issue commands to it. SNMP-NV6 card supports two kinds of protocols – SNMP and HTTP for user access. Through the SNMP NMS and Web Browser, the user can setup the SNMP-NV6 card obtain information from the UPS and issue commands to UPS.

SNMP-NV6 card also provides shutdown software that operates with various Operating Systems that can link to the SNMP-NV6 card automatically through the network and communicate with it via SNMP protocol. The shutdown software retrieves the UPS information from SNMP-NV6 card and based on this information can start the shutdown process in order to prevent the abnormal shutdown of the host or server due to power events.

### 1.1 Features

• UPS network management:

Allows remote management of a UPS from any workstation through the Internet or Intranet

• UPS remote monitor via SNMP & HTTP:

Allows remote monitoring of a UPS via SNMP NMS together with the UPS MIB (Management Information Base) files or via a Web Browser

• UPS and system configuration from any client (password protected):

Set UPS and system parameters from a Web Browser

Supports Load Shedding on a Power Event

• Records event logs & monitored data:

Provides history data and event log for the UPS

- User notified via SNMP Trap and e-mail
- Supports gmail accounts
- Configurable SMTP server port
- Supports Network Time Protocol
- Supports Telnet configuration
- Supports BOOTP/DHCP
- Supports security protocols HTTPS, SSH, SFTP, and SNMPv3
- Login via RADIUS and local authentication
- Supports Syslog
- Supports IPv4 and IPv6
- Supports Environmental Monitoring

### **1.2 Package Contents**

| Quantity | Item                     |  |
|----------|--------------------------|--|
| 1        | SNMP-NV6 SNMP Card       |  |
| 1        | CD                       |  |
| 1        | RJ45 to DB9 serial cable |  |
| 1        | Quick Install            |  |
| 1        | Product Warranty Card    |  |

The SNMP-NV6 card package contains the following items.

## 2. Description

The SNMP-NV6 card's components are described as below.

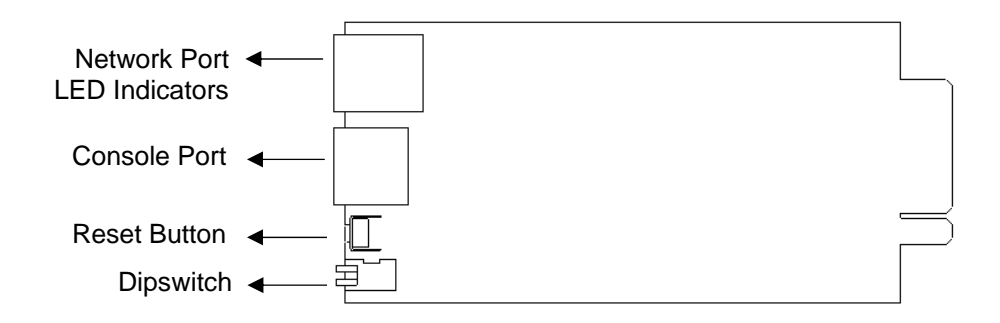

### 2.1 Ports

| Item           | Description                                                                                                    |  |  |
|----------------|----------------------------------------------------------------------------------------------------|--|--|
| Network Port   | Connect to the Network.                                                                                                    |  |  |
| LED Indicators | Indicate operational status.                                                                                                    |  |  |
| Console Port   | Connect to a VT100 terminal to configure the system or connect to a Temperature/Humidity Probe to monitor the environmental parameters. |  |  |
| Reset Button   | Reset the SNMP-NV6 card only. This does not affect the UPS.                                                                             |  |  |
| Dipswitch      | Setup the operational modes.                                                                                                    |  |  |

#### SNMP-NV6

### 2.1.1 LED Indicators

| No.        | No. Yellow LED Green LED |                  | Description                            |
|------------|--------------------------|------------------|----------------------------------------|
| 1          |                          | OFF              | Hardware or network error              |
| 2          | Flashing (1sec)          |                  | UPS is disconnected                    |
| Without Te | emp/Humidity probe       | )                |                                        |
| 3          | Flashing (50 ms)         | ON               | Normal operation                       |
| With Temp  | /Humidity probe          |                  |                                        |
| 4          | Flashing (50 ms)         | Flashing (50 ms) | Normal operation                       |
| 5          | Flashing (50 ms)         | ON               | Temp/Humidity probe is<br>disconnected |

### 2.1.2 Dipswitch Settings

| No. | Dip1 | Dip2 | Description                            |  |
|-----|------|------|----------------------------------------|--|
| 1   | OFF  | OFF  | Normal operation                       |  |
| 2   | OFF  | ON   | Pass Through Mode                      |  |
| 3   | ON   | OFF  | Sensor Mode (with Temp/Humidity probe) |  |
| 4   | ON   | ON   | Console Mode                           |  |

## 3. Installation

<u>Note:</u> The SNMP-NV6 cards are designed to be Hot Swappable, but there is a remote chance that when Hot-Swapping the SNMP-NV6 card that the UPS will shutdown. Minuteman recommends following steps 1 through 13 when installing the SNMP-NV6 card, but to hot-swap skip to step number 3 and omit steps 6, 7.

- 1. Turn off all of the equipment that is plugged into the UPS.
- 2. Turn off the UPS and unplug the UPS's power cord from the AC wall outlet.
- 3. Remove the Option Slot cover plate from the rear panel of the UPS.
- 4. Insert the SNMP-NV6 card into the option slot and secure with the retaining screws.
- 5. Connect the Network cable to the Network Port on the SNMP-NV6 card.
- 6. Plug the UPS's power cord into the AC wall outlet and turn the UPS on.
- 7. Turn on all the equipment that is plugged into the UPS.
- 8. Open a web browser and type in the default host name **SNMP-NV6** or the default IP address **192.168.1.100** in the address box.
- 9. Login as administrator with **admin** for the default Account and **password** for the default Password.
- 10. Open the TCP/IP page and configure the IP address, Subnet Mask, Gateway IP and the host name for the SNMP-NV6 card.
- 11. Open the User Manager page to change your accounts and passwords.
- 12. We recommended disabling the BOOTP/DHCP option and assigning a valid static IP address.
- 13. Open the Time Server page to set the time and the date.
- **Note:** The BOOTP/DHCP default setting is Enabled.

## 4. Configuration Methods

The easiest way to configure the SNMP-NV6 card is to run the **EzSetting** program, which you can find on the provided CD. Once you have configured the essential network parameters successfully, you can launch a Web Browser or telnet to the SNMP-NV6 card to execute more detailed configuration.

### 4.1 Configure the SNMP-NV6 card by EzSetting

- 1. Prepare a workstation (Microsoft Windows 2000, 2003, 2008, XP, Vista, Win7 or later).
- 2. Make sure both of the dipswitches of the SNMP-NV6 card are set to the OFF position (normal mode) to enable the network transmission.
- 3. Make sure the workstation and the SNMP-NV6 card are in the same LAN.
- 4. Connect the Network cable to the Network Port on the SNMP-NV6 card.
- 5. Put the CD in and open the **EzSetting** program.

Note: The Windows Firewall may need to be turned off while using the EzSetting program.

6. Press the **Discover** button to search for all of the SNMP-NV6 cards in the LAN. All of the SNMP-NV6 cards will be listed in the **Device List** as shown below.

| Fread Diac                     | over" button                    | to search a                 | II of the SN                | IMP device           | es in the LAN.  |                    | Disco                     | /er                      | LAN                                                                                                    |
|--------------------------------|---------------------------------|-----------------------------|-----------------------------|----------------------|-----------------|--------------------|---------------------------|--------------------------|----------------------------------------------------------------------------------------------------|
| <b>6</b>                       |                                 |                             |                             |                      |                 | ~                  |                           | 1                        | 192.168.168.157 -                                                                                                    |
| Then select<br>before to de    | one of device<br>that please    | e in the "D<br>provide the  | evice List"<br>e account n  | which you<br>ame and | password by p   | contigu<br>ressing | re or upgra<br>the "Modif | de it. But<br>y" button. | Subnet:                                                                                                    |
| Configurat                     | ion" is used to                 | o setup the                 | IP address                  | s, netmas            | k, enable or di | able               | Configura                 | tion                     | 192.168.168.0                                                                                                    |
| <ul> <li>networking</li> </ul> | services                        |                             |                             |                      |                 |                    |                           |                          | IPv4 Mask / IPv6 Prefix                                                                                                    |
| "Upgrade" I<br>to the singl    | button is used<br>e selected de | i to load th<br>vice. (Igno | e device fir<br>re the chec | mware file<br>kbox)  | e then transmi  | t it               | Upgrad                    | e                        | 255.255.255.0                                                                                                    |
| evice List                     |                                 |                             |                             |                      |                 |                    |                           |                          |                                                                                                    |
| IP Address                     | Host Name                       | Account                     | Passw                       | Version              | Model/Pro       | Mac                | Address                   | Flas                     | <u>A</u> dd                                                                                                    |
|                                |                                 |                             |                             |                      |                 |                    |                           |                          | device to the Device List<br>Modify<br>Set the account and password<br>for the selected device.<br>Remove<br>Remove the selected device |
|                                |                                 |                             | 111                         |                      |                 |                    |                           | F.                       | from the Device List.                                                                                                    |
| 4                              |                                 |                             |                             |                      |                 |                    |                           |                          |                                                                                                    |
| Select All                     | Deselect A                      |                             |                             |                      |                 |                    |                           |                          |                                                                                                    |

- 7. If you want to search all of the SNMP-NV6 cards in a different domain network, just change the **Subnet** and **Subnet Mask** and then press the **Discover** button to list them.
- 8. If the SNMP-NV6 card cannot be found, check the networking port UDP 3456 in the OS. Open it if it is blocked.

#### SNMP-NV6

**9.** Select the SNMP-NV6 card in the **Device List** and then click on the **Modify** button. Enter the **account** and **password**. The default account and **password** are **admin** and **password** respectively.

| IP & Account   | ope for then have                 | ×                 |  |  |  |  |  |
|----------------|-----------------------------------|-------------------|--|--|--|--|--|
| SNMP Device Ad | dress                             |                   |  |  |  |  |  |
| IP Address:    | IP Address: 192 . 168 . 168 . 239 |                   |  |  |  |  |  |
|                | Administrator Acco                | ount              |  |  |  |  |  |
| Account:       | admin                             | Default: admin    |  |  |  |  |  |
| Password:      | •••••                             | Default: password |  |  |  |  |  |
|                |                                   |                   |  |  |  |  |  |
|                | ОК                                |                   |  |  |  |  |  |
|                |                                   |                   |  |  |  |  |  |

**10.** Click on the **Configuration** button and then configure the essential network parameters.

| System Identification                                                                             | IPv4                                                                                                    |
|---------------------------------------------------------------------------------------------------|----------------------------------------------------------------------------------------------------|
| *Host SNMP-NV6                                                                                    | BOOTP/DHCP   Enable  Solution  Enable  Enable |
| System Contactor:                                                                                 | *IP Address: 192 . 168 . 168 . 239                                                                                                    |
| System Location:                                                                                  | *Subnet Mask: 255 . 255 . 255 . 0                                                                                                    |
| Date/Time                                                                                         | Gateway IP: 192 . 168 . 168 . 1                                                                                                    |
| *SNTP  Manual                                                                                     | DNS IP: 4 . 2 . 2 . 2                                                                                                    |
| Time Zone: GMT Dublin,Lisbon,London                                                               | IPv6                                                                                                    |
| *1st Time Server Name or IP: POOL.NTP.ORG                                                         | DHCPv6 Client:  C Enable  *Disable                                                                                                    |
| 2nd Time Server Name or IP:                                                                       | *IP Address: ::                                                                                                    |
| Set Current Time: Date 10/01/2012 (AMA/DD/2000)                                                   | *Prefix Length: 64                                                                                                    |
| 3et current rime. Date 10/01/2012 (MM/DD/1111                                                     | Gateway IP: ::                                                                                                    |
| Time 12:02:19 (hh:mm:ss)                                                                          | DNS IP: ::                                                                                                    |
| User Limitation                                                                                   |                                                                                                    |
| Administrator:  In The LAN  Allow Any                                                             | System Configuration                                                                                                    |
| Device Manager:      In The LAN      O Allow Any                                                  | HTTP Server:      Enable      Disable                                                                                                    |
| Read Only User:  In The LAN  Allow Any                                                            | Telnet Server:      Enable      Disable                                                                                                    |
|                                                                                                   | HTTP Server Port: 80                                                                                                    |
| Reset to Default OK Cancel                                                                        | Telnet Server Port: 23                                                                                                    |
| It is recommended to provide a static "IP Address" and<br>disable the "BOOTP/DHCP Client" option. |                                                                                                    |
| If it is the first time to configure your SNMP-NV6 device, plea                                   | ase assign an unique name in the "Host Name" field and                                                                                                    |

### 4.2 Configure the SNMP-NV6 card through COM Port

- 1. Prepare a workstation (Microsoft Windows 2000, 2003, 2008, XP, Vista, Win7 or later).
- 2. Use the RJ45 to DB9 serial cable (provided) to connect the SNMP-NV6 card's COM port with the workstation's COM port.
- **3.** Set both of the dipswitches of the SNMP-NV6 card to **OFF** position (normal mode) to enable the network transmission.
- 4. From the workstation running Windows 2000, 2003, 2008, or XP, open HyperTerminal in the Accessories Program Group. From the workstation running Windows Vista or 7, download the Putty software from the Internet to execute the configuration.
- **5.** Configure the COM port's parameters: 2400 bps, 8 data bits, no parity, 1 stop bit and no flow control.

6. Set both of the dipswitches of the SNMP-NV6 card to ON position (configuration mode). After the message appears on the screen, key in the account (default account is admin') and password (default password is password). Then the SNMP-NV6 card's Main Menu will appear on the screen. Refer to section 4.4 Configure the SNMP-NV6 card via Text Mode for more information.

### 4.3 Configure the SNMP-NV6 card through Telnet

- **1.** Connect the SNMP-NV6 card to the network.
- 2. Prepare a workstation (Microsoft Windows, Mac OS X or Linux) that is in the same LAN.
- 3. Set both of the dipswitches of the SNMP-NV6 card to the OFF position (normal mode).
- 4. From the Windows workstation open a DOS Prompt, type in the **telnet HostName** or the IP address. For other operating systems, please run the OS shell and type the same command.
- 5. After the message appears on the screen, enter the account (default account is admin) and the password (the default password is password) and then the SNMP card's Main Menu will appear on the screen. Please refer to 4.4 Configure the SNMP-NV6 card via Text Mode for more information.

<u>Note:</u> The SNMP-NV6 card will terminate the telnet connection if there is no activity within 1 minute.

### 4.4 Configure the SNMP-NV6 card via Text Mode

You can configure the SNMP-NV6 card via text mode by using a Telnet utility or through the COM port.

### 4.4.1 SNMP-NV6 card's Main Menu

| +=============================+ |  |
|---------------------------------|--|
| Web Card Version 01.00.00       |  |
| MAC Address 00-30-ab-25-e9-1e   |  |
| [1]. User Manager               |  |
| [2]. TCP/IP Setting             |  |
| [3]. Network Parameter          |  |
| [4]. Time Server                |  |
| [5]. Soft Restart               |  |
| [6]. Reset All To Default       |  |
| [z]. Exit Without Save          |  |
| [0]. Save And Exit              |  |

### 4.4.1.1 User Manager

| · ·· ·                            |  |
|-----------------------------------|--|
| User Manager                      |  |
| +======+                          |  |
| RADIUS                            |  |
| [1]. RADIUS Auth: Disable         |  |
| [2]. Server:                      |  |
| [3]. Secret:                      |  |
| [4]. Port: 1812                   |  |
|                                   |  |
| Local Auth                        |  |
| Administrator                     |  |
| [5]. Account: admin               |  |
| [6]. Password: *******            |  |
| [7]. Limitation: Only in This LAN |  |
| Device Manager                    |  |
| [8]. Account: device              |  |
| [9]. Password: *******            |  |
| [a]. Limitation: Only in This LAN |  |
| Read Only User                    |  |
| [b]. Account: user                |  |
| [c]. Password: *******            |  |
| [d]. Limitation: Allow Any        |  |
| [0] Back To Previous Menu         |  |

| ltem | Function                 | Description                                          | Default          |
|------|--------------------------|------------------------------------------------------|------------------|
| [1]. | RADIUS Auth:             | Obtain the login authentication from a RADIUS server | Disable          |
| [2]. | Server:                  | The RADIUS server name                               |                  |
| [3]. | Secret:                  | The RADIUS secret                                    |                  |
| [4]. | Port:                    | The RADIUS port number                               | 1812             |
| [5]. | Administrator Account    | Administrator has sole right to modify the           | admin            |
| [6]. | Administrator Password   | SNMP-NV6 settings.                                   | password         |
| [7]. | Administrator Limitation | Restrict login area for the administrator            | Only in this LAN |
| [8]. | Device Account           | Device Manager is not permitted to                   | device           |
| [9]. | Device Password          | ability to configure the UPS settings.               | password         |
| [a]. | Device Limitation        | Restrict login area for the device manager           | Only in this LAN |
| [b]. | User Account             | Read Only. User can observe the UPS                  | user             |
| [c]. | User Password            | information only.                                    | password         |
| [d]. | User Limitation          | Restrict login area for the user                     | Allow Any        |

### 4.4.1.2 TCP/IP Setting

| +=====+                                    |  |
|--------------------------------------------|--|
| TCP/IP Setting                             |  |
| +=====+                                    |  |
| [1]. IPv4 Address: 192.168.001.100         |  |
| [2]. IPv4 Subnet Mask: 255.255.255.000     |  |
| [3]. IPv4 Gateway IP: 192.168.001.254      |  |
| [4]. IPv4 DNS or WINS IP: 192.168.001.001  |  |
| [5]. DHCPv4 Client: Enable                 |  |
| [6]. IPv6 Address: fe80::230:abff:fe25:900 |  |
| [7]. IPv6 Prefix Length: 64                |  |
| [8]. IPv6 Gateway IP: ::                   |  |
| [9]. IPv6 DNS IP: ::                       |  |
| [a]. DHCPv6: Enable                        |  |
| [b]. Host Name (NetBIOS): SNMP-NV6         |  |
| [c]. System Contactor:                     |  |
| [d]. System Location:                      |  |
| [e]. Auto-Negotiation: Enable              |  |
| [f]. Speed: 100M                           |  |
| [g]. Duplex: Full                          |  |
| [h]. Status Stable: 3                      |  |
| [0]. Back To Previous Menu                 |  |
|                                            |  |
| Please Enter Your Choice =>                |  |

| Item | Function         | Description                        | Default         |
|------|------------------|------------------------------------|-----------------|
| [1]. | IPv4 Address     | The default IPv4 address           | 192.168.001.100 |
| [2]. | IPv4 Subnet Mask | The IPv4 sub-net mask setting      | 255.255.255.000 |
| [3]. | IPv4 Gateway IP  | The IPv4 network default gateway   | 192.168.001.254 |
| [4]. | IPv4 DNS IP      | IPv4 Domain Name Server IP address | 192.168.001.001 |
| [5]. | DHCPv4 Client    | Enable/Disable DHCPv4 protocol     | Enable          |
| [6]. | IPv6 Address     | The SNMP-NV6 IPv6 address          |                 |
| [7]. | IPv6 Subnet Mask | The IPv6 sub-net mask setting      |                 |
| [8]. | IPv6 Gateway IP  | The IPv6 network default gateway   |                 |
| [9]. | IPv6 DNS IP      | IPv6 Domain Name Server IP address |                 |
| [a]. | DHCPv6 Client    | Enable/Disable DHCPv6 protocol     | Enable          |
| [b]. | Host Name        |                                    | SNMP-NV6        |
| [c]. | System Contactor |                                    |                 |
| [d]. | System Location  |                                    |                 |
| [e]. | Auto-Negotiation |                                    | Enable          |
| [f]. | Speed            | The network link operation         | 100M            |
| [g]. | Duplex           |                                    | Full            |

### 4.4.1.3 Network Parameter

| Network Parameter                       |    |
|-----------------------------------------|----|
| +====================================== | =+ |
| [1]. HTTP Server: Enable                |    |
| [2]. HTTPS Server: Enable               |    |
| [3]. Telnet Server: Enable              |    |
| [4]. SSH/SFTP Server: Enable            |    |
| [5]. FTP Server: Enable                 |    |
| [6]. Syslog: Enable                     |    |
| [7]. HTTP Server Port: 80               |    |
| [8]. HTTPS Server Port: 443             |    |
| [9]. Telnet Server Port: 23             |    |
| [a]. SSH Server Port: 22                |    |
| [b]. FTP Server Port: 21                |    |
| [c]. Syslog Server1:                    |    |
| [d]. Syslog Server2:                    |    |
| [e]. Syslog Server3:                    |    |
| [f]. Syslog Server4:                    |    |
| [g]. SNMP Get, Set Port: 161            |    |
| [0]. Back To Previous Menu              |    |

| ltem | Function           | Description                      | Default |
|------|--------------------|----------------------------------|---------|
| [1]. | HTTP Server        | Enable/Disable HTTP protocol     | Enable  |
| [2]. | HTTPS Server       | Enable/Disable HTTPS protocol    | Enable  |
| [3]. | Telnet Server      | Enable/Disable telnet protocol   | Enable  |
| [4]. | SSH/SFTP Server    | Enable/Disable SSH/SFTP protocol | Enable  |
| [5]. | FTP Server         | Enable/Disable FTP protocol      | Enable  |
| [6]. | Syslog             | Enable/Disable remote syslog     | Disable |
| [7]. | HTTP Server Port   | HTTP networking port             | 80      |
| [8]. | HTTPS Server Port  | HTTP networking port             | 443     |
| [9]. | Telnet Server Port | Telnet networking port           | 23      |
| [a]. | SSH Server Port    | SSH networking port              | 22      |
| [b]. | FTP Server Port    | FTP networking port              | 21      |
| [c]. | Syslog Server1     | The remote syslog host name      |         |
| [d]. | Syslog Server2     | The remote syslog host name      |         |
| [e]. | Syslog Server3     | The remote syslog host name      |         |
| [f]. | Syslog Server4     | The remote syslog host name      |         |
| [g]. | SNMP Get, Set Port | The SNMP networking port         | 161     |

### 4.4.1.4 Time Server

There are two ways to set the SNMP-NV6 card's current time and date. One is to set the system time manually, but this is not the best way. The ideal way is to set up a timeserver. The SNMP-NV6 card does support SNTP, which is supported by Windows XP.

To configure a Windows PC to act as a timeserver, please install the **Simple TCP/IP Services** from the **Add/Remove Windows Components**.

+=====+
| Time Server |
+=====+
[1]. Time Selection: SNTP
[2]. Time Zone: +0 hr
[3]. 1st Time Server: POOL.NTP.ORG
[4]. 2nd Time Server:
[5]. Manual Date: 01/01/2000 (MM/DD/YYYY)
[6]. Manual Time: 00:00:00 (hh:mm:ss)
[0]. Back To Previous Menu

Please Enter Your Choice =>

| ltem | Function                    | Description                                                             | Default      |
|------|-----------------------------|-------------------------------------------------------------------------|--------------|
| [1]. | Time Selection              | Select SNTP or manually                                                 | SNTP         |
| [2]. | Time Zone                   | Select time zone                                                        | +0 hr        |
| [3]. | 1 <sup>st</sup> Time Server | The first time server for SNTP                                          | POOL.NTP.ORG |
| [4]. | 2 <sup>nd</sup> Time Server | The second time server for SNTP                                         |              |
| [5]. | Manual Date                 | Assign the date manually if the Time<br>Selection is selected to Manual | 01/01/2000   |
| [6]. | Manual Time                 | Assign the time manually if the Time<br>Selection is selected to Manual | 00:00:00     |

### 4.4.1.5 Soft Restart

Simply restart the SNMP-NV6 card. It does not affect the UPS.

### 4.4.1.6 Reset All To Default

Resets all of the settings back to the original default values.

### 4.4.1.7 Exit Without Save

Exit and disregard any changes.

### 4.4.1.8 Save And Exit

Saves the changes and exits.

## 5. Web Interface

### 5.1 Run a Web Browser

- 1. Make sure that you have a **TCP/IP** network already installed.
- 2. Start your Web Browser. Enter http://host\_name or http://ip\_address in the address bar for the plain web transmission or https://host\_name or https://ip\_address for the encrypted web transmission. The SNMP-NV6 card will then ask for your user name and password. After keying in the correct user name and password, the SNMP-NV6 card's Home Page will appear on the screen.

| POW         | R TECHNOLOGIE | S |
|-------------|---------------|---|
| User Name : | admin         |   |
| Password :  | •••••         |   |
|             | ОК            |   |

Copyright ©, All rights reserved.

**3.** If the login page does displayed, but you are unable to login with the correct user name and password, it might be because that the IP address that you used to login is different from the SNMP-NV6 card's IP address subnet.

**Note:** The SNMP-NV6 cards will automatically logout the user if there is no activity for 30-minutes.

### **5.2 Monitor Information**

This section includes information about the UPS Properties, Battery Parameters, Input/Output Parameters, Identification, Status Indication and the ShutdownAgent. Because different models provide different information, the model you have may not display the same information.

### **5.2.1 UPS Properties**

This page gives a snapshot of all the principal UPS parameters. The values will update automatically. To set the refresh time, select the menu Administration – Web – Web Refresh Period.

| POWER TE           |         | STES                                                                                                    | SNMP-NV6 Web                          | 🔂 Home 📑 Logout                              |
|--------------------|---------|----------------------------------------------------------------------------------------------------|---------------------------------------|----------------------------------------------|
| Monitor            | Device  | System                                                                                                    |                                       | System nime : Ph 10/12/2012 PM 02:07:45      |
| Information        | History | / About                                                                                                    |                                       |                                              |
| UPS Properties     | 0       | fonitor » Information » UPS Pro                                                                                                    | perties                               |                                              |
| Battery Parameters | 0       | ▶ Input                                                                                                    | ► UPS Status                          | ▶ Output                                     |
| In/Out Parameters  | 0       | Volt(L-N): 123.1 V                                                                                                    | Model: E750RTXL2U                     | Volt(L-N): 122.3 V                           |
| Identification     | 0       | Detail.                                                                                                    | Rating: 750vA<br>Comm.: OK            | Freq: 60.0 Hz                                |
| Status Indication  | 0       |                                                                                                    | Detail                                |                                              |
| ShutdownAgent      | 0       |                                                                                                    |                                       |                                              |
|                    |         | Schedule                                                                                                    | ► Battery                             | ▶ Countdown                                  |
|                    |         | Next Power Off Time:<br>Next Power On Time:<br>Next Test Time:<br>Next Test Time:<br>None<br>Next Deep Batt. Test Time:<br>None<br>Weekly<br>Specific | Status: Normal<br>Capacity: 100 %     | Time To Power Off::-<br>Estimated OS Delay:: |
|                    |         |                                                                                                    |                                       | Event Log                                    |
|                    |         |                                                                                                    | Copyright © 2012 Para Systems, Inc. / | All Rights Reserved.                         |

### **5.2.2 Battery Parameters**

This page displays a list of the UPS battery parameters.

| POWER TEO          |        | DITES                                                                            | SNMP-NV6 W                | eb                                                                                   | Logout      |
|--------------------|--------|----------------------------------------------------------------------------------|---------------------------|--------------------------------------------------------------------------------------|-------------|
| Monitor            | Device | System                                                                           |                           | System nine . Fit 10/12/2012 P                                                       | -W 02.09.98 |
| Information        | Histo  | ory About                                                                        |                           |                                                                                      |             |
| UPS Properties     | 0      | Monitor » Information » Battery F                                                | Parameters                |                                                                                      |             |
| Battery Parameters | 0      |                                                                                  |                           |                                                                                      |             |
|                    |        | Battery Parameters                                                               |                           | Replacement Date                                                                     |             |
| In/Out Parameters  | 0      | Battery Status                                                                   |                           | Last Battery Replacement Date:                                                       |             |
| Identification     | 0      | Battery Status: Normal<br>On Battery Time: 0                                     | Seconds                   | 10/30/2011 (MM/DD/YYYY)<br>Next Battery Replacement Date:<br>10/29/2016 (MM/DD/YYYY) |             |
| Status Indication  | 0      | Battery Measureme                                                                | ent                       |                                                                                      |             |
| ShutdownAgent      | 0      | Battery Capacity: 100<br>Voltage: 40.8<br>Temperature: 27<br>Remaining Time: 203 | %<br>V<br>°C<br>Minute(s) |                                                                                      |             |
|                    |        |                                                                                  | Copyright © 2012 Para     | a Systems, Inc. All Rights Reserved.                                                 |             |

### 5.2.3 In/Out Parameters

Select In/Out Parameters from the UPS Information on the main menu to get a list of the UPS input, and output parameters.

|                    | CHNOL  | MAN<br>OGIES         |                  | SNMP-       | NV6 V     | Veb                     |               | 1         | 🔒 Home           | Logout          |
|--------------------|--------|----------------------|------------------|-------------|-----------|-------------------------|---------------|-----------|------------------|-----------------|
| Monitor            | Device | System               |                  |             |           |                         |               | System Ti | me : Fri 10/12/2 | 2012 PM 02:10:4 |
| Information        | His    | tory About           | 1                |             |           |                         |               |           |                  |                 |
| UPS Properties     | 0      | Monitor » Informatio | n » In/Out Parar | meters      |           |                         |               |           |                  |                 |
| Battery Parameters | 0      | Input Measu          | rement           |             |           | Output Measure          | irement       |           |                  |                 |
| In/Out Parameters  | 0      | Frequency            | 60.0             | Hz          |           | Output Source:          | Normal        | H7        |                  |                 |
| Identification     | 0      | Voltage              | 122.7            | <u> </u>    | )         | Voltage:<br>Current:    | 121.8<br>0.0  | V<br>A    |                  |                 |
| Status Indication  | 0      |                      |                  |             |           | Loading:                | 0             | %         |                  |                 |
| ShutdownAgent      | 0      |                      |                  |             |           |                         |               |           | _                |                 |
|                    | -      |                      |                  |             |           | Outlet Bank             |               |           |                  |                 |
|                    | - 1    |                      |                  |             |           | <b>1</b>                |               | .2        | ļ                |                 |
|                    | - 1    |                      |                  |             |           |                         |               |           |                  |                 |
|                    | - 1    |                      |                  |             |           |                         |               |           |                  |                 |
|                    | - 1    |                      |                  | Copyright @ | 9 2012 Pa | ara Systems, Inc. All R | lights Reserv | ved.      |                  |                 |

### 5.2.4 Identification

Select Identification from the UPS Information menu to get a list of the UPS information.

|                                      |        | AN"<br>GIES                               | SNMP-NV6 We           | b                                                                                                    | 🔒 Home                    | C Logout         |
|--------------------------------------|--------|-------------------------------------------|-----------------------|----------------------------------------------------------------------------------------------------|---------------------------|------------------|
| Maritan                              | Device | Surface                                   |                       |                                                                                                    | System Time : Fri 10/12/2 | 2012 PM 02:11:14 |
| Monitor                              | Device | System                                    |                       |                                                                                                    |                           |                  |
| UPS Properties<br>Battery Parameters | 0      | y About<br>Monitor » Information » Identi | fication              |                                                                                                    |                           |                  |
| In/Out Parameters                    | 0      | Model: E750                               | RTXL2U<br>interactive | VA: 750<br>Power: 600                                                                                                    | VA<br>Watt                |                  |
| Identification<br>Status Indication  | 0      | Web Firmware: 3.2e                        |                       | Input Voltage: 120<br>Output Voltage: 120<br>Frequency: 60.0<br>High Transfer Voltage: 166<br>Low Transfer Voltage: 78 V | V<br>V<br>D Hz<br>S V     |                  |
| ShutdownAgent                        | 0      |                                           |                       |                                                                                                    |                           |                  |
|                                      |        |                                           | Copyright © 2012 Para | Systems, Inc. All Rights Reserved.                                                                                       |                           |                  |

### **5.2.5 Status Indication**

This page lists the UPS events and indicates which event has occurred by turning the button on or off.

| POWER TE           |        | C GIES                                                   | SNMP-NV6 Web                                                                                                    | 🔒 Home                                                                                                    | Logout            |
|--------------------|--------|----------------------------------------------------------|----------------------------------------------------------------------------------------------------|----------------------------------------------------------------------------------------------------|-------------------|
| Monitor            | Device | System                                                   |                                                                                                    | system nine . wed 06/06                                                                                                    | 2014 ANI 10.19.31 |
| Information        | Hist   | ory About                                                |                                                                                                    |                                                                                                    |                   |
| UPS Properties     | 0      | Monitor » Information » Status                           | Indication                                                                                                    |                                                                                                    |                   |
| Battery Parameters | 0      | Status Indication                                        |                                                                                                    |                                                                                                    |                   |
| In/Out Parameters  | 0      |                                                          |                                                                                                    |                                                                                                    |                   |
| Identification     | 0      | <ul> <li>Economy Mode</li> <li>Buzzer Enabled</li> </ul> | UPS Disconnect     Buzzer Alarm     Input Out Of Range                                                                                                    | <ul> <li>Output Over Voltage</li> <li>Output Under Voltage</li> <li>Overload</li> </ul>                                                                                                    |                   |
| Status Indication  | 0      |                                                          | Battery Low                                                                                                    | Over Temperature<br>Other Warning                                                                                                    |                   |
| ShutdownAgent      | 0      |                                                          | Battery Need Replace     Battery Ground Fault     Test In Progress     Test Fail     Output Off     On Bypass     UPS System Off     OUPS System Off     Output Breaker | <ul> <li>Fan Abnormal</li> <li>Fuse Abnormal</li> <li>Inverter Abnormal</li> <li>Charger Abnormal</li> <li>Bypass Out Of Range</li> <li>Emergency Power Off</li> <li>Phase Asynchronous</li> <li>Rectifier Abnormal</li> </ul> |                   |
|                    |        |                                                          | Copyright © 2012 Para Systems, Inc. /                                                                                                    | All Rights Reserved.                                                                                                    | _                 |

### 5.2.6 ShutdownAgent

The SNMP-NV6 card will interface with the ShutdownAgent software. See the ShutdownAgent software user's manual to configure the SNMP-NV6 card to communicate with the ShutdownAgent software.

|                    |            | AN'                           | SNMP-NV6 Web                                                            |         |                    |            | 🔠 Home             | Logout            |
|--------------------|------------|-------------------------------|-------------------------------------------------------------------------|---------|--------------------|------------|--------------------|-------------------|
|                    | to Pare Sy | atens, loc                    |                                                                         |         |                    | System Tim | e : Fri 10/12      | /2012 PM 02:12:07 |
| Monitor            | Device     | System                        |                                                                         |         |                    |            |                    |                   |
| Information        | Histor     | y About                       |                                                                         |         |                    |            |                    |                   |
| UPS Properties     | 0          | Monitor » Information » Shut  | tdownAgent                                                              |         |                    |            |                    |                   |
| Battery Parameters | 0          | ShutdownAgent                 |                                                                         |         |                    |            |                    |                   |
| In/Out Parameters  | 0          |                               |                                                                         |         |                    |            |                    |                   |
| Identification     | 0          | IP Address                    | OS                                                                      | Į.      | Countdown<br>(sec) | Reason     | Last Touc<br>(sec) | h                 |
| Status Indication  | 0          | 1 192.168.168.157<br>RobertC7 | Microsoft Windows 7 Professional Service Pack 1<br>(build 7601), 32-bit | 1       |                    | None       | 2                  | _                 |
| ShutdownAgent      | 0          |                               |                                                                         |         |                    |            |                    |                   |
|                    |            |                               | Copyright © 2012 Para Systems, Inc. Al                                  | ll Righ | ts Reserved.       |            |                    |                   |

### 5.3.1 Event Log

This table lists all the events that have occurred. The existing values are overwritten when the maximum number of entries (rows) has been reached. You can also download all of the event logs to your computer.

| MINU        | 11-00).<br>1 | MAN                                           |                    | SNMP       | -NV6 Web                                                        | 🗂 Home                   | Logou        |
|-------------|--------------|-----------------------------------------------|--------------------|------------|-----------------------------------------------------------------|--------------------------|--------------|
| FORTE       | acu n é é    | of hereins, inc.                              |                    |            |                                                                 | System Time : Fri 10/12/ | 2012 PM 02:3 |
| Information | Device       | System<br>About                               |                    |            |                                                                 |                          |              |
| Event Log   | 0            | Monitor » History                             | # Event Log        | = Page1    |                                                                 |                          |              |
| ata Log     | 0            |                                               | 82                 |            |                                                                 |                          |              |
| onfigure    | 0            | Event Log                                     |                    |            |                                                                 |                          |              |
|             |              | <ul> <li>Page </li> <li>From 10/1.</li> </ul> | 1 >><br>2/2012 (MM | Download A | a<br>12/2012 (MM0Dmmm Apply                                     |                          |              |
|             | - 1          | Date<br>10/12/2012                            | Time<br>14:30:52   | Level      | Power restore                                                   | tLog                     |              |
|             | - 1          | 10/12/2012                                    | 14:30:50           | Warning    | No longer discharging from battery<br>No longer on battery mode |                          |              |
|             | - 1          | 10/12/2012                                    | 14:30:38           | Warning    | On battery mode                                                 |                          |              |
|             | - 1          | 10/12/2012                                    | 14.30.32           | Warning    | Battery is discharging                                          |                          |              |
|             |              |                                               |                    |            |                                                                 |                          |              |
|             |              |                                               |                    | Copyright  | © 2012 Para Systems, Inc. All Rights Ret                        | served                   |              |

### 5.3.2 Data Log

This table lists all of the saved UPS data. The existing values are over written when the maximum number of entries has been reached. You can also download the data log to your computer.

| Monitor     | Device | System                                 | 1                                |                            |                            |                            |      |      |                            |                            |              |          | -        |      |      |     |      |    |
|-------------|--------|----------------------------------------|----------------------------------|----------------------------|----------------------------|----------------------------|------|------|----------------------------|----------------------------|--------------|----------|----------|------|------|-----|------|----|
| Information | Hist   | tory Abc                               | ut                               |                            |                            |                            |      |      |                            |                            |              |          |          |      |      |     |      |    |
| Event Log   | 0      | Monitor » Histo                        | ry » Data                        | Log = 10                   | 0/12/2012                  | ~ 10/12/                   | 2012 |      |                            |                            |              |          |          |      |      |     |      |    |
| Data Log    | 0      | Data Lo                                | g                                |                            |                            |                            |      |      |                            |                            |              |          |          |      |      |     |      | -  |
| Configure   | 0      |                                        |                                  |                            |                            |                            |      |      |                            |                            |              |          |          |      |      |     |      |    |
|             |        | From 10/12                             | 2012                             | MMIDDAA                    | rrr) to 10                 | 12/2012                    | (M   | MDDN | m) 🖪                       | pply I                     | Downko       | ad       |          |      |      |     |      |    |
|             | - 1    |                                        |                                  |                            | in '                       | Volt                       | 122  | 33   | - 200                      | 22.02                      | 100          |          |          | 4    |      | 20  | 0    | į. |
|             | - 1    | Date                                   | Time                             | in Freq                    | Lo                         | н                          | Amp  | Pwr  | Freq                       | Volt                       | Amp          | Pwr      | Load     | Freq | Volt | Amp | Pi   |    |
|             | - 1    | 10/12/2012<br>10/12/2012               | 14.27.27<br>14.26.27             | 59.9Hz<br>59.9Hz           | 122.4V<br>122.6V           | 123.0V<br>123.2V           |      |      | 59.9Hz<br>59.9Hz           | 121.8V<br>121.7V           | 0.0A<br>0.0A | 0W<br>0W | 0%<br>0% |      |      |     |      |    |
|             | - 1    | 10/12/2012<br>10/12/2012<br>10/12/2012 | 14.25.27<br>14.24.27<br>14.23.27 | 59.9Hz<br>59.9Hz<br>59.9Hz | 122.6V<br>122.5V<br>122.6V | 123.3V<br>123.3V<br>123.3V |      |      | 59.9Hz<br>60.0Hz<br>59.9Hz | 122.4V<br>122.3V<br>122.4V | 0.0A<br>0.0A | 0W<br>0W | 0%       |      |      |     |      |    |
|             | - 1    | 10/12/2012<br>10/12/2012               | 142227<br>142127                 | 59.9Hz<br>59.9Hz           | 122.8V<br>122.8V           | 123.3V<br>123.3V           |      |      | 59.9Hz<br>59.9Hz           | 122.4V<br>122.2V           | 0.0A<br>0.0A | 0W<br>0W | 0%       |      |      |     |      |    |
|             | - 1    | 10/12/2012<br>10/12/2012<br>10/12/2012 | 14:20:27<br>14:19:27<br>14:18:27 | 60.0Hz                     | 122.6V<br>122.9V<br>122.2V | 123.4V<br>123.4V<br>123.4V |      |      | 60.0Hz<br>60.0Hz<br>59.9Hz | 122.0V<br>122.2V<br>122.4V | 0.0A<br>0.0A | 0W<br>0W | 0%       |      |      |     |      |    |
|             | - 1    | 10/12/2012<br>10/12/2012               | 14:17:27                         | 59.9Hz<br>60.0Hz           | 122.5V<br>122.4V           | 123.0V<br>122.9V           |      |      | 60.0Hz<br>60.0Hz           | 121.9V<br>121.9V           | 0.0A<br>0.0A | 0W<br>0W | 0%       |      |      |     |      |    |
|             | - 1    | 10/12/2012<br>10/12/2012<br>10/12/2012 | 14.15.27<br>14.14.27<br>14.13.27 | 60.0Hz<br>60.0Hz           | 122.5V<br>122.4V<br>122.2V | 123.0V<br>122.8V<br>122.8V |      |      | 60.0Hz<br>60.0Hz           | 122.0V<br>121.6V<br>121.7V | 0.0A<br>0.0A | 0W<br>0W | 0%       |      |      |     |      |    |
|             | - 1    | 10/12/2012<br>10/12/2012               | 14:12:27                         | 60.0Hz<br>60.0Hz           | 122.2V<br>122.3V           | 122.8V<br>122.8V           |      |      | 60.0Hz<br>60.0Hz           | 121.6V<br>121.8V           | 0.0A<br>0.0A | 0W<br>0W | 0%       |      |      |     |      |    |
|             | - 1    | 10/12/2012<br>10/12/2012               | 14.09.27                         | 60.0Hz<br>60.0Hz           | 122.5V<br>122.7V           | 123.2V<br>123.3V           |      |      | 60.0Hz<br>60.0Hz           | 121.6V<br>122.2V           | 0.0A<br>0.0A | 0W<br>0W | 0%       |      |      |     |      |    |
|             | - 1    | 10/12/2012 10/12/2012                  | 14:07:27                         | 60.0Hz<br>59.9Hz           | 122.7V<br>122.9V           | 123.4V<br>123.3V           |      |      | 60.0Hz<br>60.0Hz           | 122.5V<br>121.9V           | 0.0A         | 0W<br>0W | 0%       |      |      |     |      |    |
|             | - 1    | •                                      |                                  |                            |                            |                            |      |      |                            |                            |              |          |          |      |      |     | ۶. I |    |

### 5.3.3 Configure

This page allows you to clear the event log, the data log and assign the time interval to record the data.

| MINU        | TEUN   | AAN O CAN THE REAL OF THE REAL OF THE REAL | SNMP-NV6 Web             | 🔂 Home 🔤 Logout                          |
|-------------|--------|----------------------------------------------------------------------------------------------------|--------------------------|------------------------------------------|
| Monitor     | Device | System                                                                                                    |                          | System Time : Fri 10/12/2012 PM 02:16:04 |
| Information | Hist   | ory About                                                                                                    |                          |                                          |
| Event Log   | 0      | Monitor » History » Configure                                                                                                    |                          |                                          |
| Data Log    | 0      | History Data                                                                                                    |                          | Event Log                                |
| Configure   | 0      | Clear History Data<br>Save Data Interval: 1<br>Apply                                                                                                    | minute(s)                | Clear Event Log                          |
|             |        |                                                                                                    | Copyright @ 2012 Para Sy | stems, Inc. All Rights Reserved.         |

### 5.4 Monitor About

### 5.4.1 Information

This menu provides important information about the OpenSSL toolkit that the SNMP-NV6 card utilizes.

| MINUT       | ELD. | MAN'                                                                                                    | SNMP-NV6 Web                                                                                                    | C) Logout        |
|-------------|------|----------------------------------------------------------------------------------------------------|----------------------------------------------------------------------------------------------------|------------------|
|             |      | 1. <u>Energy</u>                                                                                                    | System Time : Fri 10/12/                                                                                                    | 2012 PM 02:16:27 |
| Information | Hist | ory About                                                                                                    |                                                                                                    |                  |
| Information | 0    | Monitor » About » Infor<br>information<br>SNMP-NV6 for UP<br>Version : 3.2e<br>SNMP-NV8 utilize th<br>http://www.openssl.o<br>The OpenSSL toolkit<br>See the license text, | mation  S e "OpenSSL toolkit" functionality provided by "The Open SSL Project" at mg/. SDI acknowledges all patent rights therein." tis licensed under a dual-license (the OpenSSL license and the original SSLeay license).  Copyright © 2012 Para Systems, Inc. All Rights Reserved. |                  |

### 5.5 Device (UPS) Management

Because different UPSs provide different functions, the UPS you have may not support the same configuration or control items.

SNMP-NV6

### 5.5.1 Configure

The configure page is designed to set the configurable values of the UPS and/or SNMP card. These values will be stored in the UPS and/or SNMP card.

**Note:** Different UPS models support different configuration options.

| POWER TE              | CHNOL  | AAN .                                                                                         | SNMP-NV6 Web                                | Home Logou                           |
|-----------------------|--------|-----------------------------------------------------------------------------------------------|---------------------------------------------|--------------------------------------|
| Monitor<br>Management | Device | System                                                                                        |                                             | System Time : Wed 08/06/2014 AM 10:2 |
| Configure             | 0      | Device » Management » Configure                                                               |                                             |                                      |
| ontrol                | 0      |                                                                                               |                                             |                                      |
| Veekly Schedule       | 0      | Select UPS Configuration:                                                                     |                                             |                                      |
| pecific Schedule      | 0      | Auto-Restart<br>UPS Buzzer                                                                    | Econom                                      | ny Mode                              |
| 2011 LUMS             | 0      | Smart Shudown<br>Battery Replacement Date<br>External Battery Pack<br>Economy Mode<br>Refresh | Copyright © 2012 Para Systems, Inc. All Rig | hts Reserved.                        |

### 5.5.1.1 Auto Restart

The card sends the command to the UPS to configure the auto restart function.

#### 5.5.1.2 UPS Buzzer

The card sends the command to the UPS to configure the buzzer function.

#### 5.5.1.3 Low Battery

The set value is compared to the received value from the UPS. If the received battery level is lower than the assigned value then the card sends the Low Battery Warning.

#### 5.5.1.4 UPS Shutdown Action

The set value is compared to the received value from the UPS. If the Power Fail or Low Battery event occurs then the card sends the assigned shutdown delay time to the UPS.

#### 5.5.1.5 Smart Shutdown

Initiates a signal for the server to shutdown. After the user-defined Estimated OS Shutdown Delay, the output power is switched off. SNMP-NV6 Client or SNMP ShutdownAgent must be used on the server for it to be properly shutdown. The Estimated OS Shutdown Delay includes the assigned countdown delay in the shutdown software plus the duration of OS shutdown process. When the Shutdown Agent receives the Smart Shutdown signal, the low battery settings will be used to process the shutdown procedure.

### 5.5.1.6 Battery Replacement Date

After the battery replacement dates are assigned, the card then sends the command to store these dates in the UPS.

### 5.5.1.7 External Battery Pack

If you are using an External Battery Pack with this UPS, the UPS must be configured so that; the UPS will report the correct estimated runtime.

### 5.5.1.8 Outlet Banks

Configure the Outlet Banks to turn off once a power event occurs. Turning off nonmission critical equipment once a power event occurs can extend the battery backup time for the mission critical equipment.

### 5.5.1.9 Economy Mode

Configure the UPS to operate in the Economy mode. See the UPS user's manual for the Economy mode operation.

### 5.5.2 Control

This menu allows you to send the control commands to the UPS.

| POWERTI          | CHNOL  | Q Q I E S                                                         | SNMP-NV6 Web                    |                                                  |                  |
|------------------|--------|-------------------------------------------------------------------|---------------------------------|--------------------------------------------------|------------------|
| Mariles II       | Device | a lader, the                                                      |                                 | System Time : Fri 10/                            | 12/2012 PM 02:10 |
| Management       | Device | System                                                            |                                 |                                                  |                  |
| onfigure         | 0      | Device » Management » Control                                     |                                 |                                                  |                  |
| ontrol           | 0      |                                                                   |                                 |                                                  |                  |
| eekly Schedule   | 0      | Select UPS Control:                                               |                                 |                                                  |                  |
| verific Schedule |        | Shutdown & Restart UPS Only                                       |                                 | Battery Test                                     |                  |
| vent Level       | 0      | Smart Shutdown<br>Outlet Control<br>Power Fail/Restore Simulation | Battery Test Type:              | Abort Test<br>10-seconds Test<br>10-seconds Test |                  |
|                  | - 1    |                                                                   | Description: Send the command t | to the UPS to perform the battery test.          |                  |
|                  | - 1    |                                                                   |                                 |                                                  |                  |
|                  | - 1    |                                                                   |                                 |                                                  |                  |
|                  | - 1    |                                                                   |                                 |                                                  |                  |
|                  | - 1    |                                                                   |                                 |                                                  |                  |
|                  | - 1    |                                                                   |                                 |                                                  |                  |
|                  | - 1    |                                                                   |                                 |                                                  |                  |
|                  | - 1    |                                                                   |                                 |                                                  | J                |
|                  |        |                                                                   |                                 |                                                  |                  |
|                  |        |                                                                   |                                 |                                                  |                  |

### 5.5.2.1 Battery Test

The card sends the command to the UPS to perform a battery test.

### 5.5.2.2 Shutdown & Restart UPS Only

The card sends the command to the UPS to perform the Shutdown and/or Restart function.

If you only want to shutdown the UPS mark the UPS Shutdown Delay check box and fill in the delay time.

If you only want to restart the UPS mark the UPS Restart Delay check box and fill in the delay time.

If you want to perform both the shutdown and the restart mark both of the check boxes and fill in both of the delay times.

### 5.5.2.3 Smart Shutdown

The Smart Shutdown feature is used to shutdown all of the connected computers and the UPS safely.

First you should estimate the longest OS shutdown time of your operating systems, which have the shutdown software installed and are connected to this card. The card will delay the assigned OS shutdown time until all of the operating systems are shutdown by the shutdown software then sends the UPS the shutdown command.

### 5.5.2.4 Outlet Control

Press the Switch Bank button to control the UPS output relay to turn on or off the outlet banks.

#### 5.5.2.5 Power Fail/Restore Simulation

Pressing one of the buttons causes the card to simulate the UPS power fail or power restore event. Based on this function, we can test all of the connected software to verify whether they work properly or not. The UPS will remain in its original state and will not go to the battery mode.

### 5.5.3 Weekly Schedule

This menu allows you to modify the parameters of the shutdown/restart/test events associated with the days of the week.

| Monitor           | Device | Sy       | stem           |            |       |     |        |     |     |     |     |       |  |
|-------------------|--------|----------|----------------|------------|-------|-----|--------|-----|-----|-----|-----|-------|--|
| Management        |        |          |                |            |       |     |        |     |     |     |     |       |  |
| Configure         | 0      | Device » | Management » V | Veekly Sch | edule |     |        |     |     |     |     |       |  |
| Control           | 0      | - W      | aakly Schadule | 3          |       |     |        |     |     |     |     |       |  |
| Weekly Schedule   | 0      |          | Action         | e<br>R     | SUN   | MON | TUE    | WED | THR | FRI | SAT | Time  |  |
| Specific Schedule | 0      | 1        | 10-Seconds     | Test 💌     | 12    | 1   | 13     | 8   | 13  | 13  | 8   | 07:00 |  |
|                   |        | 2        | Shutdown       | •          | 13    | 12  | 10     |     | 10  |     | 83  | 19 00 |  |
| Event Level       | _      | 3        | Restart        | -          | 8     | 1   | 83     | 83  | 123 | 123 | 83  | 06:00 |  |
|                   | - 1    | 4        | No Action      |            | 12    | 13  | 13     | 10  | 13  | 12  | 0   | 00.00 |  |
|                   | - 1    | 5        | No Action      |            |       | 10  | 13     |     | 13  | 12  |     | 00:00 |  |
|                   | - 1    | 6        | No Action      | -          |       |     |        |     |     |     |     | 00:00 |  |
|                   | - 1    |          |                |            |       | [   | Submit | ]   |     |     |     |       |  |
|                   | - 1    | 6        |                |            |       |     |        |     |     |     |     |       |  |

### 5.5.4 Specific Schedule

This menu allows you to modify the parameters of the shutdown/restart/test events associated with certain days of the year.

| Monitor          | Device | System          |                           |             |                            |
|------------------|--------|-----------------|---------------------------|-------------|----------------------------|
| Management       |        |                 |                           |             |                            |
| onfigure         | 0      | Device » Manage | ement » Specific Schedule |             |                            |
| ontrol           | 0      |                 | Schedule                  |             |                            |
| /eekly Schedule  | 0      | opeenie         | Date(MM/DD/YYYY)          | Time(hh:mm) | Action                     |
| pecific Schedule | 0      | 1               | 01/01/2000                | 00.00       | Stop Action                |
| and I must       |        | 2               | 01/01/2000                | 00:00       | Stop Action<br>Shutdown    |
| ent Level        | -      | 3               | 01/01/2000                | 00:00       | Restart<br>10-Seconds Test |
|                  | - 1    | 4               | 01/01/2000                | 00.00       | Stop Action                |
|                  | - 1    | 5               | 01/01/2000                | 00:00       | Stop Action                |
|                  | - 1    | 6               | 01/01/2000                | 00:00       | Stop Action                |
|                  | - 1    | 7               | 01/01/2000                | 00:00       | Stop Action                |
|                  | - 1    | 8               | 01/01/2000                | 00:00       | Stop Action                |
|                  | - 1    | 9               | 01/01/2000                | 00:00       | Stop Action                |
|                  | - 1    | 10              | 01/01/2000                | 00:00       | Stop Action                |
|                  | - 1    |                 |                           | Submit      |                            |

### 5.5.5 Event Level

Each individual event can be configured for Information, Warning or Alarm. You can change the event for e-mail or SNMP trap by modifying the event level.

| MINU                      | TEU    | SNMP-NV6 Web                                                                                                    | 🔂 Home 🔤 Logout                                                                                                    |
|---------------------------|--------|----------------------------------------------------------------------------------------------------|----------------------------------------------------------------------------------------------------|
|                           |        |                                                                                                    | System Time : Fri 10/12/2012 PM 02:23:25                                                                                                    |
| Monitor                   | Device | System                                                                                                    |                                                                                                    |
| management                |        |                                                                                                    |                                                                                                    |
| Configure                 | 0      | Device » Management » Event Level                                                                                                    |                                                                                                    |
| Control                   | 0      | ► Event Level                                                                                                    |                                                                                                    |
| Weekly Schedule           |        | Event Power fail                                                                                                    |                                                                                                    |
| contraction of the second | × 1    | Level Warning                                                                                                    |                                                                                                    |
| Specific Schedule         | 0      | None<br>Information                                                                                                    |                                                                                                    |
| Event Level               | 0      | Alarm Event Description                                                                                                    | Level                                                                                                    |
|                           |        | 1     Over temperature       2     Recover from over temperature.       3     Power fail       4     Power restore       6     Output abnormal       7     Overload       8     Recover from output abnormal       7     Overload       8     Recover from overload       9     Bypass abnormal       10     Recover from typass abnormal       11     Turn UPS output off       12     Turn UPS output on       13     UPS shutdown       14     Recover from UPS shutdown       15     Charger back to normal       16     Charger back to normal       17     UPS system off       18     Charger takt to normal       19     Fain fail       20     Recover from fan fail       21     UPS system off       22     UPS system off       23     UPS spreard fail       24     UPS spreared fail       25     Valing for he mput power return       26     Waiting for he mput power return       27     UPS is not in shutdown       28     UPS is not in the shutdown       29     UPS is not in the shutdown       29     UPS is not in the shutdown process       31     UPS is not in the sh | Alarm<br>Alarm<br>Warning<br>Alarm<br>Alarm |

### 5.6 System Administration

### 5.6.1 User Manager

The SNMP-NV6 card supports RADIUS. You can assign your RADIUS server to the card for the login authentication through HTTP, Telnet, SSH, FTP, SFTP and EzSetting. If the RADIUS option is disabled then you still can manage the login authentication locally by assigning 3 different level of users account and password.

| POWERTI             | CHNO   | OGIES                   |             |                                 |                       |                             |            | Fundame Time - Lin 401837     | 1042 044 0 |
|---------------------|--------|-------------------------|-------------|---------------------------------|-----------------------|-----------------------------|------------|-------------------------------|------------|
| Monitor             | Device | System                  |             |                                 |                       |                             |            | System time , thi 10/12.      | 2012 PM 0  |
| Administration      | r (    | Notification            |             |                                 |                       |                             |            |                               |            |
| User Manager        | 0      | System » Administration | » User N    | lanager                         |                       |                             |            |                               |            |
| TCP/IP              | 0      | ▶ User Manager          |             |                                 |                       |                             |            |                               |            |
| Web                 | 0      |                         |             |                                 |                       |                             |            |                               |            |
|                     |        | Use RADIUS              |             |                                 |                       |                             |            |                               |            |
| Console             | 0      | Serve<br>(51 chars      | er<br>max.) |                                 | Secret<br>(32 chars n | nax.)                       |            | Port                          |            |
| FTP                 | 0      |                         |             |                                 |                       |                             |            | 1812                          | - 1        |
| Time Server         | 0      |                         |             | RF                              | C2865 Servi           | ce Type:                    |            |                               |            |
| Curries.            |        | Administ                | rator       |                                 | Device Mar            | nager                       |            | Read Only User                | _          |
| overed              | 0      | E Login User            |             | 🖾 Login U                       | lser                  | 1                           | 🛛 Login Us | er                            | _          |
| Batch Configuration | 0      | E Framed User           |             | I Framed                        | d User                |                             | Framed     | User                          |            |
|                     |        | Callback Login          |             | Cellbaci                        | k Login               |                             | Callback   | Login                         |            |
| Upgrade             | 0      | Callback Framed         |             | Calibaci                        | k Framed              |                             | Callback   | Framed                        |            |
|                     |        | Outbound                |             | Outbour                         | ind                   |                             | Outboun    | d                             |            |
|                     |        | Administrative          |             | E Adminis                       | strative              |                             | Administ   | rative                        |            |
|                     |        | NAS Prompt              |             | NAS Pr                          | rompt                 |                             | NAS Pro    | mpt                           |            |
|                     |        | Authenticate Only       |             | C Authent                       | ticate Only           |                             | Authentik  | cate Only                     |            |
|                     |        | Caliback NAS Pron       | ipt         | Callbaci                        | k NAS Prom            | pt. I                       | Callback   | NAS Prompt                    |            |
|                     |        | Call Check              | acce 1      | E Call Ch                       | eck                   |                             | Call Che   | CK                            |            |
|                     |        | Callback Administra     | stive       | Calibaci                        | k Administrat         | tive 1                      | Caliback   | Administrative                |            |
|                     |        |                         |             | Loc                             | cal Authen            | tication                    |            |                               |            |
|                     |        | Privilege               |             | Account Name<br>(16 chars max.) |                       | Password<br>(16 chars max.) |            | Login Limitation              |            |
|                     |        | Administrator           | admin       |                                 | •••••                 |                             |            | Only in This LAN<br>Allow Any |            |
|                     |        | Device Manager          | device      |                                 | •••••                 | •••                         |            | Only in This LAN<br>Allow Any |            |
|                     |        | Read Only User          | user        |                                 | •••••                 | •••                         | 0          | Only in This LAN<br>Allow Any |            |
|                     |        |                         |             |                                 | Submit                |                             |            |                               |            |
|                     |        |                         |             |                                 |                       |                             |            |                               |            |

### 5.6.2 TCP/IP

This menu allows the administrator to set the local network configuration parameters in SNMP-NV6 card.

| Monitor             | Device | System                    |                                                                      |                                                         |                           |
|---------------------|--------|---------------------------|----------------------------------------------------------------------|---------------------------------------------------------|---------------------------|
| Administration      |        | Notification              |                                                                      |                                                         |                           |
| User Manager        | 0      | System » Administratio    | n » TCP/IP                                                           |                                                         |                           |
| TCP/IP              | 0      | • ТСРЛР                   |                                                                      | System                                                  |                           |
| Web                 | 0      | TCP/IP                    | Settings for IPv4                                                    | Sys                                                     | tem                       |
| Console             | 0      | DHCP Client<br>IP Address | <ul> <li>Enable</li> <li>Disable</li> <li>192.168.168.239</li> </ul> | Host Name<br>System Contactor                           | SNMP-NV6                  |
| FTP                 | 0      | Subnet Mask               | 255.255.255.0                                                        | System Location:                                        |                           |
| Time Server         | 0      | Gateway IP:               | 192.168.168.1                                                        |                                                         | nk                        |
| Syslog              | 0      | Search Domain:            | 7.6.6.6                                                              | Auto-Negotiation.                                       | Enable                    |
| Batch Configuration | 0      | TCP/IP                    | Settings for IPv6                                                    | Duplex                                                  | ■ Full © Half             |
| Upgrade             | 0      | DHCP Client               | 🖱 Enable 🖲 Disable                                                   | Changing the parameters in the<br>SNMP card to restart. | Link group will cause the |
|                     |        | Prefix Length:            | 64                                                                   |                                                         |                           |
|                     |        | Gateway V6IP:             |                                                                      | Suc                                                     | omit                      |
|                     |        | DNS V6IP                  |                                                                      |                                                         |                           |

### 5.6.2.1 TCP/IP Settings for IPv4

DHCP Client: Enable/Disable DHCP to get the IP address from DHCP server.
IP Address: The IP address of the card (e.g. 192.168.1.100).
Subnet Mask: The Subnet Mask for your network (e.g. 255.255.255.0).
Gateway IP: The IP address of the network gateway (e.g. 192.168.1.254).
DNS IP: The IP address of the domain name server (e.g. 192.168.1.1).
Search Domain: The system domain name, if the host name you provided cannot be searched then the system will append the search domain to your host name.

### 5.6.2.2 TCP/IP Settings for IPv6

DHCP Client: Enable/Disable DHCP to get the IP address from DHCP server.
IP Address: The IPv6 address of the card.
Prefix Length: The prefix length for the IPv6 address.
Gateway V6IP: The IP address of the IPv6 network gateway.
DNS V6IP: The IP address of the IPv6 domain name server.

#### 5.6.2.3 System

**Host Name:** The Host Name of the SNMP-NV6 card. **System Contact:** The system contactor information of the network administration. **System Location:** The system location of the SNMP-NV6 card.

#### 5.6.2.4 Link

This allows the administrator to set the data transmission for the SNMP-NV6 card to properly work with your network.

#### 5.6.3 Web

This menu allows the administrator to enable or disable the HTTP/HTTPS communication protocols available in the SNMP-NV6 card.

| EU     | WAN'                      | SNMP-NV6 We                                                                             | 🔂 Home 🛄 Logout                                                                                                    |
|--------|---------------------------|-----------------------------------------------------------------------------------------|----------------------------------------------------------------------------------------------------|
| Device | System                    |                                                                                         | System Time : Fri 10/12/2012 PM 02:37                                                                                                    |
|        | Notification              |                                                                                         |                                                                                                    |
| 0      | System » Administration » | Web                                                                                     |                                                                                                    |
| 0      | ► Web                     |                                                                                         | SSL Certificate                                                                                                    |
| 0      | HTTP:                     | Enable Disable                                                                          | Certificate File (PEM format)                                                                                                    |
| 0      | HTTPS:                    | Enable     Disable                                                                      | Update the certificate file, which is generated by opensal for                                                                                                    |
| 0      | HTTPS Port                | 443                                                                                     | and there and contractions.                                                                                                    |
| 0      | Web Refresh Period:       | 10 Seconds                                                                              | Submit                                                                                                    |
| 0      |                           | )                                                                                       |                                                                                                    |
| 0      | _                         | Copyright © 2012 Para                                                                   | Systems, Inc. All Rights Reserved                                                                                                    |
| 0      |                           |                                                                                         |                                                                                                    |
| -      |                           |                                                                                         |                                                                                                    |
| - 1    |                           |                                                                                         |                                                                                                    |
|        |                           |                                                                                         |                                                                                                    |
|        |                           | Web       Web       WHTP:       HTTP:       HTTP:       HTTP:       Web Refresh Period: | Web         Web         WTTP:       Enable       Disable         HTTPS:       Enable       Disable         HTTPS Port       80       HTTPS Port       443         Web Refresh Period:       10       Seconds |

SNMP-NV6

#### 5.6.3.1 Web

HTTP: Enabling or disabling the HTTP connection with the SNMP-NV6 card.

**HTTPS:** Enabling or disabling the HTTPS connection with the SNMP-NV6 card.

**HTTP Port:** The user may configure HTTP protocol to use a port number other than standard HTTP port (80).

**HTTPS Port:** The user may configure HTTPS protocol to use a port number other than standard HTTPS port (443).

Web Refresh Period: The period of time to update the web pages.

### 5.6.3.2 SSL Certificate

**Certificate File:** This option is used to replace your own SSL certificate file. The SNMP-NV6 card supports PEM format, which is generated by the OpenSSL.

### 5.6.4 Console

This menu allows the administrator to enable or disable the Telnet/SSH communication protocols available in the SNMP-NV6 card.

| MINUT               |        | SNMP-NV6                                  | 😁 Home 🗔 Logout                                                                                     |
|---------------------|--------|-------------------------------------------|----------------------------------------------------------------------------------------------------|
| Monitor             | Device | System                                    | System Time : Fri 10/12/2012 PM 02:37:3                                                             |
| Administration      |        | Notification                              |                                                                                                    |
| User Manager        | 0      | System » Administration » Console         |                                                                                                    |
| TCP/IP              | 0      | Console                                   | Host Key                                                                                            |
| Web                 | 0      | Telnet:   Enable  Disable                 | DSA Key:                                                                                            |
| Console             | 0      | SSH/SFTP:  Enable Disable Telnet Port: 23 | Browse<br>RSA Key:                                                                                  |
| FTP                 | 0      | SSH Port 22                               | Update the certificate file, which is generated by opensal for<br>the new SSL connection.           |
| Time Server         | 0      |                                           |                                                                                                    |
| Syslog              | 0      |                                           | Authentication Public Key                                                                           |
| Batch Configuration | 0      |                                           | Public Key:                                                                                         |
| Upgrade             | 0      |                                           | Provide the public key for authentication. The public key can<br>be generated by opensith or putly. |
|                     |        |                                           | Submit                                                                                              |
|                     |        | Copyright © 2012                          | Para Systems, Inc. All Rights Reserved.                                                             |

### 5.6.4.1 Console

**Telnet:** Enabling or disabling the Telnet connection with the SNMP-NV6 card.

**SSH/SFTP:** Enabling or disabling the SSH/SFTP connection with the SNMP-NV6 card.

**Telnet Port:** The user may configure Telnet protocol to use a port number other than standard Telnet port (23).

**SSH Port:** The user may configure SSH protocol to use a port number other than standard SSH port (22).

#### 5.6.4.2 Host Key

**DSA/RSA Key:** These options are used to replace your own SSH keys. The SNMP-NV6 card supports the key files, which are generated by the OpenSSH.

### 5.6.4.3 Authentication Public Key

**Public Key:** Provide the public key to authenticate the SSL connection. The public key can be generated by openssh or putty.

### 5.6.5 FTP

This menu allows the administrator to enable or disable the FTP communication protocols available in the SNMP-NV6 card.

| Monitor             | Devic | System                            |                          |
|---------------------|-------|-----------------------------------|--------------------------|
| Administration      |       | Notification                      |                          |
| lser Manager        | 0     | System » Administration » FTP     |                          |
| (CP/IP              | 0     | ▶ FTP                             |                          |
| Web                 | 0     | FTP: O Enable Disable             |                          |
| Console             | 0     | FTP Port: 21                      |                          |
| FTP                 | 0     | Submit                            |                          |
| Time Server         | 0     |                                   |                          |
| Syslog              | 0     | Copyright © 2012 Para Systems, It | nc. All Rights Reserved. |
| Batch Configuration | 0     |                                   |                          |
| Jpgrade             | 0     |                                   |                          |
|                     |       |                                   |                          |

### 5.6.5.1 FTP

FTP: Enabling or disabling the FTP connection with the SNMP-NV6 card.

**FTP Port:** The user may configure FTP protocol to use a port number other than standard FTP port (21).

### 5.6.6 Time Server

This menu allows you to set the SNMP-NV6 card's internal date and time. There are 2 ways to set the date and time. Synchronize with SNTP server or set the date and time manually.

**<u>Note</u>**: If the SNTP is enabled, but cannot get any reply from the assigned time server then the event log and data log will not work.

| Monitor             | Device | System                                                 |                              |
|---------------------|--------|--------------------------------------------------------|------------------------------|
| Administration      |        | Notification                                           |                              |
| User Manager        | 0      | System » Administration » Time Server                  |                              |
| TCP/IP              | 0      | System Time: O SNTP · Manual                           |                              |
| Web                 | 0      | Simple Network Time Server                             | ► Manual                     |
| Console             | 0      | Time Zone:<br>GMT Dublin Lisbon London                 | Set Current Time.            |
| FTP.                | 0      | Primary Time Server:                                   | Date 10/12/2012 (MM/DD/YYYY) |
|                     |        | POOL NTP.ORG                                           | Time 14,48.59 (hh:mm:ss)     |
| Time Server         | 0      | Secondary time Server.                                 |                              |
| Syslog              | 0      |                                                        |                              |
| Batch Configuration | 0      | Enable Daylight Saving (MM/DD):<br>From 04/01 to 11/01 | Submit                       |
| Upgrade             | 0      |                                                        | )                            |
|                     |        |                                                        |                              |

### 5.6.6.1 Simple Network Time Server

Time Zone: Select the time zone where the SNMP-NV6 card is installed.

**Primary/Secondary Time Server:** The SNMP-NV6 card searches both of the Time Servers and follows the first reply server's time. The card synchronizes with the Time Server every hour.

**Enable Daylight Saving:** This option is used to setup a daylight saving time. During the period of daylight saving time, the SNMP-NV6 card will add 1 hour automatically.

#### 5.6.6.2 Manual

If it is not possible to connect to a Time Server then the only way to adjust the system time is manually configure the date and time.

<u>Note:</u> The system date and time will be reset to the assigned date/time if the SNMP-NV6 card is restarted.

### 5.6.7 Syslog

This menu allows the administrator to set the SNMP-NV6 card's syslog. The syslog feature is used to save the event log to a remote syslog server. This feature does not affect the local event log.

| Monitor            | Device | System                            |                          |
|--------------------|--------|-----------------------------------|--------------------------|
| Administration     |        | Notification                      |                          |
| lser Manager       | 0      | System » Administration » Syslog  |                          |
| СРЛР               | 0      | Syslog                            |                          |
| Veb                | 0      | Syslog: C Enable Disable          |                          |
| Console            | 0      | Syslog Server 1:                  |                          |
| тр                 | 0      | Syslog Server 3:                  |                          |
| ime Server         | 0      | Syslog Server 4.                  |                          |
| Syslog             | 0      | Submit                            |                          |
| atch Configuration | 0      |                                   |                          |
| lpgrade            | 0      | Copyright @ 2012 Para Systems, Ir | nc. All Rights Reserved. |
| pgrade             | -      | Copyright @ 2012 Para Systems, ir | ie, za ragno rieserveo.  |

### 5.6.8 Batch Configuration

If you are the administrator and you have finished configuring one of the SNMP-NV6 cards, you can copy the same configuration to the other SNMP-NV6 cards by distributing the configuration files.

<u>Note:</u> You should only delete the lines which you don't want to distribute and if the IP address is static then you must delete the line of IP address = xxx.xxx.xxx in the [System] section. The batch configuration can be done through FTP.

| Monitor             | Device | s Sys            | tem                                                                                                    |                            |                                                                                                    |
|---------------------|--------|------------------|----------------------------------------------------------------------------------------------------|----------------------------|----------------------------------------------------------------------------------------------------|
| Administration      | 1      | Notification     | 1                                                                                                    |                            |                                                                                                    |
| lser Manager        | 0      | System » A       | dministration » Batch Configuration                                                                                                    |                            |                                                                                                    |
| CP/IP               | 0      | > Sys            | tem Configuration                                                                                                    | > SN                       | MP Configuration                                                                                                    |
| Neb                 | 0      |                  | System Configuration: Download                                                                                                    |                            | SNMP Configuration Download                                                                                                    |
| Console             | 0      |                  | Browse                                                                                                    |                            | Browse Upload                                                                                                    |
| FTP                 | 0      | Descripti        | onThe batch configuration is used to configure all of the                                                                                                    | Descripti                  | onThe batch configuration is used to configure all of the<br>SNMP parameters at one time. Please follow the<br>following steps to complete the process:                                                                                                    |
| Time Server         | 0      |                  | following steps to complete the process:                                                                                                    | Step 1                     | Press the Download button to download the                                                                                                    |
| Byslog              | 0      | Step 1           | Press the Download button to download the<br>configure ini file which includes all of the system<br>parameters.                                                                                                    | 10000                      | parameters.                                                                                                    |
| Batch Configuration | 0      | Step 2           | Please follow the file format, There must be a [Section] before the item_name=item_value. And the last line                                                                                                    | Step 2                     | Please follow the tile format, There must be a<br>[Section] before the item_name=item_value. And the<br>last line must be the [End] section.                                                                                                    |
| Upgrade             | 0      | Step 3<br>Step 4 | must be the [End] section.<br>Edit the configure ini file by the fext edit software.<br>Remove the fearms which you don't want to be<br>changed, just leave the items which you want to<br>configure.<br>Select the modified configure ini file and press the<br>Upload button to upload the file. | Step 3<br>Step 4<br>Step 5 | Edit the simpli in file by the text edit software.<br>Remove the films which you don't want to be<br>changed, just lawe the files which you want to<br>configure.<br>Select the modified simpli in file and press the<br>uplead buttor to upload the file.<br>Wait for about 10 seconds for the system to update |
|                     |        | Step 5           | Wait for about 10 seconds for the system to update the<br>changes.                                                                                                    |                            | the changes.                                                                                                    |

### 5.6.9 Upgrade

The easiest way to upgrade the SNMP-NV6 card's firmware is through the web interface. The administrator just needs to assign the firmware file from your local disk then press the Upload button to transmit the firmware file to the SNMP card for upgrading.

**Note:** The SNMP-NV6 card can also be upgraded using the EzSetting program.

|                     | EU)    | SNMP-NV6 Web                                                                                                    | 🔂 Home 🛄 Logout                          |
|---------------------|--------|----------------------------------------------------------------------------------------------------|------------------------------------------|
| E AND AND THE       |        |                                                                                                    | System Time : Fri 10/12/2012 PM 02:39:58 |
| Administration      | Device | Notification                                                                                                    |                                          |
| User Manager        | 0      | System » Administration » Upgrade                                                                                     |                                          |
| TCP/IP              | 0      | Network Card Firmware                                                                                                 |                                          |
| Web                 | 0      | Current                                                                                                    |                                          |
| Console             | 0      | Ver. 3.2e<br>Firmware Browse                                                                                          |                                          |
| FTP                 | 0      | File:                                                                                                    |                                          |
| Time Server         | 0      | Description This feature is used to update the SNMP card                                                              |                                          |
| Syslog              | 0      | firmware. Please follow the following steps to<br>complete the process:                                               |                                          |
| Batch Configuration | 0      | Step 1 Select the SNMP card firmware file and then press<br>the Upload butten to upload the file to the SNMP<br>card. |                                          |
| Upgrade             | 0      | Step 2 Wait about 1 minute for the SNMP card to<br>reprogram the flash and reboot.                                    |                                          |
|                     |        | Copyright © 2012 Para Systems, Inc                                                                                    | , All Rights Reserved,                   |

### 5.7.1 SNMP Access

The SNMP-NV6 card supports the SNMP protocol. You can use an NMS to manage a UPS through a network. You must enter the IP address of the workstation in the **SNMP Access Table** to prevent any unauthorized users from configuring the SNMP-NV6 card via SNMP protocol. The maximum number of IPs is 256.

| Monitor        | Device | e System         |                     |                     |           |               |                |                  |  |
|----------------|--------|------------------|---------------------|---------------------|-----------|---------------|----------------|------------------|--|
| Administration |        | Notification     |                     |                     |           |               |                |                  |  |
| SNMP Access    | 0      | System » Notific | ation » SNMP Access |                     |           |               |                |                  |  |
| SNMPv3 USM     | 0      | > SNMP A         | ccess               |                     |           |               |                |                  |  |
| SNMP Trap      | 0      | 1                | Port Cor            | figuration          |           |               | MIB            |                  |  |
| Mail Samar     | 0      | SNMP             | Server Port: 161    | Submit              |           | Download MIB: | UPSv4          | RFC1628          |  |
| man over en    | ~      |                  |                     |                     | NMS List  |               |                |                  |  |
| Wake On LAN    | 0      |                  | Allowed NMS         | 5 IP: 192.168.168.1 | 75        | NMS IP a      | ddress 0.0.0   | 0 will allow the |  |
|                |        |                  | Community St        | ring: public        |           | host.         | svela iz pe re | reiven umit any  |  |
|                |        |                  | Access Le           | evel: Read Only     |           |               |                |                  |  |
|                |        |                  |                     | A                   | Id Update |               |                |                  |  |
|                |        |                  | NMS IP              |                     | Community |               | Access         | Level            |  |
|                |        | 1                | 192,168,168,17      | 6                   | public    |               | Read           | Only             |  |

If you use a workstation with SNMP Manager installed, or if you set more restrictive SNMP access, you can use the **SNMP Access** to add the IP address of the PC, which you use to modify the access permission. If the IP address is set as 0.0.0.0, it means the IP address will be ignored. The SNMP-NV6 card will check the community string first to identify whether the incoming packet is Read Only or not.

### 5.7.2 SNMPv3 USM (User Based Management)

SNMPv3 is an encryption version of SNMP protocol. Before you can access the SNMP OID from the SNMP-NV6 card using SNMPv3 protocol you have to configure the SNMPv3 USM table.

| Monitor        | Device | System                       |                  |                               |                               |              |
|----------------|--------|------------------------------|------------------|-------------------------------|-------------------------------|--------------|
| Administration |        | Notification                 |                  |                               |                               |              |
| SNMP Access    | 0      | System » Notification » SNMF | V3 USM           |                               |                               |              |
| SNMPv3 USM     | 0      | ► SNMPv3 USM                 |                  |                               |                               |              |
| SNMP Trap      | 0      | Auth Protocol: MD5           | (                | Context Name: cn1027          |                               |              |
| tail Secure    |        | Priv Protocol: CBC-DE        | s                |                               |                               |              |
| Naka On LAN    | ÷.     | User Name<br>(16 bytes max.) | Security Level   | Auth Password<br>(>= 8 bytes) | Priv Password<br>(>= 8 bytes) | Access Level |
| Take Off LAN   | - I    | 1                            | noAuth, noPriv 💌 |                               |                               | Read Only    |
|                | - 1    | 2                            | noAuth, noPriv 💌 |                               |                               | Read Only 💌  |
|                | - 1    | 3                            | noAuth, noPriv   |                               |                               | Read Only    |
|                | - 1    | 4                            | noAuth, noPriv 💌 |                               |                               | Read Only    |
|                | - 1    | 5                            | noAuth, noPriv 💌 |                               | [                             | Read Only    |
|                | - 1    | 6                            | noAuth, noPriv 💌 |                               |                               | Read Only    |
|                | - 1    | 7                            | noAuth, noPriv   |                               |                               | Read Only    |
|                | - 1    | 8                            | noAuth, noPriv   |                               |                               | Read Only    |
|                |        |                              |                  | Submit                        |                               |              |
|                | - 1    |                              |                  |                               |                               | J            |

There can be 8 SNMPv3 users for the SNMP-NV6 card. After configuring the account parameters you can access the card using SNMPv3 protocol. This user table is related to the SNMPv3 Trap.

To test the SNMPv3, find a Linux operating system and open the terminal shell then key in the following command to get the reply:

#### snmpwalk -v 3 -u <user> -l authPriv -A <password> -X <password> -n <context name> t 3 <ip> 1.3.6.1.2.1.1.1.0

Where:

- -v: 1 for SNMPv1, 2 for SNMPv2c, 3 for SNMPv3.
- -I: Follow the security level, there are noAuthNoPriv, authNoPriv and authPriv.
- -u: The user name, which is assigned in the SNMPv3 USM table.
- -A: Follow an Auth Password, which is assigned in the SNMPv3 USM table.
- -X: Follow a Priv Password, which is assigned in the SNMPv3 USM table.
- -n: The Context Name, which is assigned in the SNMPv3 USM table.
- -t: Timeout in second.

<ip>:IP address of the SNMP-NV6 card.

<oid>: The available SNMP OID, please refer to the MIB file. For example: 1.3.6.1.2.1.1.1.0

### 5.7.3 SNMP Trap

If you use a PC and perform the SNMP Manager **Trap** function to manage an UPS through the SNMP-NV6 card, you must add the IP address of the PC to the SNMP Trap list. The maximum number of SNMP trap targets is 256.

| MINUT          | CHNO   | SNMP-NV6 Web                                                                                  | 🔂 Home                  | C Logo     |
|----------------|--------|-----------------------------------------------------------------------------------------------|-------------------------|------------|
|                | 7/     |                                                                                               | System Time : Fri 10/12 | 2012 PM 02 |
| Monitor        | Device | System                                                                                        |                         |            |
| Administration |        | Notification                                                                                  |                         |            |
| INMP Access    | 0      | System » Notification » SNMP Trap                                                             |                         |            |
| NMPv3 USM      | 0      | SNMP Trap Target List                                                                         |                         |            |
| SNMP Trap      | 0      | Tarriet IP 102 168 168 175 Community String                                                   | nuble                   |            |
| Aail Server    | 0      | Trap Type SNMPv1 MIB                                                                          | UPSv4                   |            |
| Wake On LAN    | 0      | SNMPv3 User Name: Trap Port<br>The SNMPv3 User Name must be the same as the User Except Level | 162                     |            |
|                |        | Name in the <u>SNIMPV3 USM</u> table. SNMP Port for ShutdownAgent                             | 161                     |            |
|                |        | Add Update Derete                                                                             |                         |            |
|                | - 1    | Target IP Community Port MIB Type Event L                                                     | evel SNMPv3 Us          | er         |
|                | - 1    | 1 192.168.168.175 public 162 UPSv4 v1 Information                                             | ation                   |            |
|                |        | Copyright © 2012 Para Systems, Inc. All Rights Reserve                                        | ed.                     |            |

The **Event Level** field is used to decide what kind of power event notification should be sent to the target address. There are 3 levels of power events: **Information, Warning and Alarm**. If you select **Information,** the notification of all power events will be sent to the target address; if you select **Warning**, the notification of Warning event as well as Alarm event will be sent to the target address; if you choose **Alarm**, only the notification of Alarm event will be sent to the target address.

The SNMP-NV6 card provides SNMPv1, v2c and v3 traps to satisfy most of customer's environment. If you select the SNMPv3 trap, then one of the user names must be entered into the SNMPv3 USM table.

SNMP-NV6

#### 5.7.4 Mail Server

The administrator can set up the SMTP Mail Server and the e-mail receiver so the designated recipient can receive the e-mail notification from the SNMP-NV6 card whenever a power event occurs. Gmail accounts are supported. The maximum number of e-mail users is 256.

| MINUT        | E L    | MAN                                          | SNMP-NV6 Web                 |                     | 📅 Home 🔤 Logou                            |
|--------------|--------|----------------------------------------------|------------------------------|---------------------|-------------------------------------------|
|              |        | Fair Satherin, Fri                           |                              |                     | System Time : Fri 10/12/2012 PM 02:4      |
| Monitor      | Device | e System                                     |                              |                     |                                           |
| SNMP Access  | 0      | System » Notification » Mail S               | erver                        |                     |                                           |
| SNMPv3 USM   | 0      | Mail Server Configur                         | ation                        |                     |                                           |
| SNMP Trap    | 0      |                                              |                              |                     | The Account and Password are not required |
| Mail Server  | 0      | SMTP Server Name or IP:<br>SMTP Server Port: | 25                           | (51 bytes max.)     | to send emails.                           |
| Wake On LAN  |        | Account:                                     |                              | (32 bytes max.)     |                                           |
| Wake Off LAN | -      | Password:                                    | (16 bytes max.               | )                   |                                           |
|              |        |                                              | Submit                       |                     |                                           |
|              |        |                                              | Mail Lis                     |                     |                                           |
|              | - 1    | Receiver:                                    |                              |                     | ]                                         |
|              |        | Event Level: Informa                         | Add Update                   | Delete              |                                           |
|              |        |                                              | Receiver                     |                     | Event Level                               |
|              | - 1    | 1                                            |                              |                     | Information                               |
|              |        |                                              | Copyright © 2012 Para Syster | ms, Inc. All Rights | Reserved.                                 |

**SMTP Server Name or IP:** This is the hostname of a SMTP Mail Server used to send the email message from the SNMP-NV6 card. When entering a hostname, you are also required to enter the **DNS IP** in the **TCP/IP** page. Gmail accounts are supported.

**SMTP Server Port:** Default SMTP server port is 25. This can be changed as required. **Account:** The Mail Server's login account (if required).

Password: The Mail Server's login password (if required).

**Receiver:** Enter the email address that you want the SNMP-NV6 card to send an e-mail to.

**Event Level:** Select the event level that you want to go to the corresponding e-mail recipient. If you select **Information**, the notification of all power events will be sent to the target address; if you select **Warning**, the notification of the Warning event as well as the Alarm event will be sent to the target address; if you choose **Alarm**, only the notification of the Alarm event will be sent to the target address. You can change the event level from UPS Management – Event Level menu.

### 5.7.5 Wake On LAN

The Wake On LAN function can start up the client PC from the network by the MAC address. From this page, you can set 256 MAC addresses of the clients to be restarted after the power is restored or when the SNMP-NV6 card starts up.

|                | MINUTE MAN |                     |          | SNMP-NV6 Web                       |                     |              | 😁 Home           | C Logout        |
|----------------|------------|---------------------|----------|------------------------------------|---------------------|--------------|------------------|-----------------|
|                |            | fore Basters street |          |                                    |                     | System Tir   | me : Fri 10/12/2 | 012 PM 02:44:22 |
| Monitor        | Device     | System              |          |                                    |                     |              |                  |                 |
| Administration |            | Notification        |          |                                    |                     |              |                  |                 |
| SNMP Access    | 0          | System » Notif      | ication  | Wake On LAN                        |                     |              |                  |                 |
| SNMPv3 USM     | 0          | WOL H               | ost List |                                    |                     |              |                  |                 |
| SNMP Trap      | 0          |                     |          | Title: None                        |                     |              |                  |                 |
| Mail Server    | 0          |                     | MA       | C (xx-xx-xx-xx-xx): 00-00-00-00-00 |                     |              |                  |                 |
| Wake On LAN    | 0          |                     |          | Wake Up Condition: Power Restore   | System Startup      |              |                  |                 |
|                |            |                     | litle    | MAC                                | Delay               | Restore      | Startup          |                 |
|                | - 1        | 1 1                 | lone     | 00-00-00-00-00                     | 0                   | No           | No               |                 |
|                |            |                     |          | Copyright © 2012 Para Sys          | tems, Inc. All Righ | ts Reserved. |                  | _               |

### 5.8 Environment

### 5.8.1 Information

The ENV Probe is an option for the SNMP-NV6 card that supports temperature and humidity and has 4 contact closure inputs for monitoring environmental status such as smoke, fire, water, and security alarms. See the ENV PROBE User's Manual for installation.

Features:

- Environmental temperature and humidity monitoring.
- Attaches up to 4 contact closure inputs for monitoring other environmental devices.
- Allows remote monitoring through network.

| SNMP-NV6 Web  |     |                   |               |          |                | 📅 Home 🔄 Logout |                                                     |                        |                 |
|---------------|-----|-------------------|---------------|----------|----------------|-----------------|-----------------------------------------------------|------------------------|-----------------|
| Monitor       | Dev | ce System         | Ð             |          |                |                 | S                                                   | ystem Time : Tue 10/02 | /2012 PM_02:45: |
| Information   | 1   | listory Enviro    | nment         | About    |                |                 |                                                     |                        |                 |
| Information   | 0   | Monitor » Environ | ment » Inforr | mation   |                |                 |                                                     |                        |                 |
| Configuration | 0   | Informatio        |               |          |                |                 |                                                     |                        |                 |
|               |     | Senso             | r Information |          | Input C        | ontacts         | Contac                                              | t Setting              |                 |
|               |     | Temperatu         | re: 26.0 °C   |          | Smoke(R1):     | Normal          | Smoke(R1)                                           | Normal Open            |                 |
|               |     |                   | 78.8 "F       |          | Fire(R2)       | Normal          | Fire(R2)                                            | Normal Open            |                 |
|               |     | Humid             | ity: 22 %     |          | Leak(R3):      | Normal          | Leak(R3)                                            | Normal Open            |                 |
|               |     |                   |               |          | Door(R4):      | Normal          | Door(R4)                                            | Normal Open            |                 |
|               |     |                   |               |          |                |                 |                                                     |                        | )               |
|               |     |                   |               |          |                |                 |                                                     |                        |                 |
|               |     |                   |               | Copyrigi | ht i0 2012 Par | a Systems, Inc  | All Rights Reserved                                 |                        |                 |
|               |     |                   |               | 10000    |                | a               | 1997 (1997) <del>- 1</del> 996 (1997) - 1997 (1997) |                        |                 |

#### 5.8.2 Configuration

This page allows you to change the values in the Temperature Warning and Alarm Thresholds and Humidity Warning and Alarm Thresholds, and then click on the Submit button to update the changes. If the temperature or humidity exceeds the alarm threshold, the event will be displayed in red on the Event log page. The ENV Probe can be configured to send an SNMP trap to the assigned target hosts.

Select normal open or normal close for each of the 4 options, and then click on the Submit button to update the changes. If an alarm for one of the 4 input contact closures occurs, the alarm will be displayed in red on the Event log page. The 4 input contact closures can be configured to send an SNMP trap to the assigned target hosts.

| POWERT        | CHNO  | LOGIES |                       | SNM        | P-NV6 Web                     |               |                          |                |
|---------------|-------|--------|-----------------------|------------|-------------------------------|---------------|--------------------------|----------------|
| Monitor       | Devis |        | System                |            |                               |               | System Time : Tue 10/02/ | 2012 PM 02:45: |
| Information   | н     | istory | Environment           | About      |                               |               |                          |                |
| nformation    | 0     | Monito | r » Environment » Con | figuration |                               |               |                          |                |
| Configuration | 0     |        | Configuration         |            |                               |               |                          |                |
|               |       |        | Sensor                |            | Warning Threshold             | 1             | Alarm Threshold          |                |
|               |       | -      | Temperature           |            | 38 °C                         |               | 40 °C                    |                |
|               |       |        | Humidity              |            | 80 %                          |               | 90 %                     |                |
|               |       |        | Power Configuration   |            |                               |               |                          |                |
|               |       |        | Input                 |            | Title                         |               | Type                     |                |
|               |       |        | Contact 1             |            | Smoke                         |               | Normal Open 💌            |                |
|               |       |        | Contact2              |            | Fire                          |               | Normal Open 👻            |                |
|               |       |        | Contact3              |            | Leak                          |               | Normal Open 👻            |                |
|               |       |        | Contact4              |            | Door                          |               | Normal Open 💌            |                |
|               |       |        |                       |            | Submit                        |               |                          |                |
|               |       |        |                       | Copyri     | ght © 2012 Para Systems, Inc. | All Rights Re | served.                  | 1              |

## 6. Upgrade

The **EzSetting** program can be used to perform the firmware upgrade. The **EzSetting** program is compatible with the Windows operating system.

**Note:** The firmware can also be upgraded by using the upgrade function in the web interface.

- 1. Make sure the SNMP-NV6 card is in the Subnet that has been specified. If it is not in the specified subnet configure the subnet and subnet mask to match the SNMP-NV6 card that you want to upgrade.
- 2. Press the Discover button to search for all of the SNMP cards in the specified subnet.

| SNMP-NV6 EzSetting v2.0.9                                                                                                    |                         |  |  |  |  |
|----------------------------------------------------------------------------------------------------|-------------------------|--|--|--|--|
| Press "Discover" button to search all of the SNMP devices in the LAN.                                                                                                    | LAN                     |  |  |  |  |
| Then select one of device in the "Device List" which you would like to configure or upgrade it. But before to do that please provide the account name and password by pressing the "Modify" button                                                                                                    | Subnet:                 |  |  |  |  |
| Configuration" is used to setup the IP address, netmask, enable or disable Configuration                                                                                                    | 192.168.168.0           |  |  |  |  |
| networking services                                                                                                    | IPv4 Mask / IPv6 Prefix |  |  |  |  |
| to the single selected device. (Ignore the checkbox)                                                                                                    | 255.255.255.0           |  |  |  |  |
| Device List                                                                                                    |                         |  |  |  |  |
| IP Address Host Name Account Passw Version Model/Pro Mac Address Flas                                                                                                    | <u>A</u> dd             |  |  |  |  |
| 192.168.16       SNMP-NV6       admin       *****       3.2e       E750RTXL       00:30:ab:25:       8M         Add an new item of SNMP device to the Device List       Modify       Set the account and password for the selected device.         Remove       Remove         Remove the selected device |                         |  |  |  |  |
| from the Device List.                                                                                                    |                         |  |  |  |  |
| Select <u>All</u> Deselect All                                                                                                    |                         |  |  |  |  |
| Please mark the checkbox of the devices which are listed in the Device List then press the "Batch Upgrade" button to upgrade all of the marked devices sequentially.                                                                                                    |                         |  |  |  |  |

3. Select one device in the Device List then press the Modify button to enter the Account and Password.

| IP & Account        |                                     |  |  |  |  |
|---------------------|-------------------------------------|--|--|--|--|
| SNMP Device Address |                                     |  |  |  |  |
| IP Address:         | 192 . 168 . 168 . 239               |  |  |  |  |
|                     | Administrator Account               |  |  |  |  |
| Account:            | admin Default: admin                |  |  |  |  |
| Password:           | Password: ••••••• Default: password |  |  |  |  |
|                     |                                     |  |  |  |  |
| ОК                  |                                     |  |  |  |  |
|                     |                                     |  |  |  |  |

SNMP-NV6

4. On the main screen press the Upgrade button. When the upgrade dialog box appears press the Browse button to locate the new firmware file. Verify the firmware version is the new file, which is listed in the File Information field then press the Upgrade Now button. The SNMP-NV6 card will response to the upgrade request in approximately 20-seconds

| Upgrade          | are file than to a | and the second | X |
|------------------|--------------------|----------------|---|
| Select Firmware  | File               |                |   |
| Firmware File N  | ame:               | <u>B</u> rowse |   |
| C:\FW\ups-       | -MM_03_02e.bin     | 1              |   |
| File Information | :                  |                |   |
| Product: up      | os, Ver: 3.2e      |                |   |
|                  |                    |                |   |
| <u>U</u> pgrade  | e Now              | Exit           |   |

5. After the upgrade procedure is finished, the following dialog box will appear. Please wait approximately 1-minute for SNMP-NV6 card to reboot.

| EzSetting                                        | X    |
|--------------------------------------------------|------|
| Upgrade OK!<br>Now the SNMP/Web device is reboot | ing. |
|                                                  | ОК   |

6. The EzSetting program supports Batch Upgrading. Select the checkboxes of the devices, which are listed in the Device List, then press the Batch Upgrade button. Select the firmware file, enter the Account name and Password, and then press the Upgrade Now button to upgrade all of the selected devices sequentially.

| Select Firmware File for SNMP Card |                   |                           | Select Firmware File for SNMP HUB |                  |
|------------------------------------|-------------------|---------------------------|-----------------------------------|------------------|
| Firmware File                      | Name:             | Browse                    | Firmware File Nar                 | me:              |
| C:\FW\up                           | s-MM_03_02e.bin   |                           |                                   |                  |
| File Information:                  |                   |                           | File Information:                 |                  |
| Product: ups, Ver: 3.2e            |                   |                           |                                   |                  |
| Default Account                    | and Password if t | he selected devices are r | not specified                     |                  |
| Account:                           | admin             | Default: admin            |                                   | Upgrade Now Exit |
| Deceword:                          |                   | Default: password         |                                   |                  |

## 7. Specifications

## 7.1 Technical Specifications

| Network Connection    | RJ-45 connector        |
|-----------------------|------------------------|
| Operating Temperature | 0 ~ 40° C              |
| Operating Humidity    | 10 ~ 80 %              |
| Power Input           | 9~24V DC               |
| Power Consumption     | 2 Watt Maximum         |
| Size                  | 130 mm x 60 mm (L x W) |
| Weight                | 75g                    |

## 7.2 DIP Switch Settings

| No. | Dip1 | Dip2 | Description                  |
|-----|------|------|------------------------------|
| 1   | OFF  | OFF  | Normal operation             |
| 2   | OFF  | ON   | N/A                          |
| 3   | ON   | OFF  | Sensor Mode (with ENV Probe) |
| 4   | ON   | ON   | Console Mode                 |

### 7.3 LED Indicators

| No.            | Yellow LED        | Green LED        | Description               |  |  |  |  |
|----------------|-------------------|------------------|---------------------------|--|--|--|--|
| 1              |                   | OFF              | Hardware or network error |  |  |  |  |
| 2              | Flashing (1sec)   |                  | UPS Disconnected          |  |  |  |  |
| With           | Without ENV Probe |                  |                           |  |  |  |  |
| 3              | Flashing (50 ms)  | ON               | Normal operation          |  |  |  |  |
| With ENV Probe |                   |                  |                           |  |  |  |  |
| 4              | Flashing (50 ms)  | Flashing (50 ms) | Normal operation          |  |  |  |  |
| 5              | Flashing (50 ms)  | ON               | ENV Probe Disconnected    |  |  |  |  |

## 8. Troubleshooting

### 1. How do I setup a SNTP (Simple Network Time Protocol) server?

Answer: In the Windows XP operating system, click Start→ select Control Panel → choose Add/Remove Programs → click the Add/Remove Windows Components button → click Networking Services →select the Simple TCP/IP Services check box→ and then click 'OK' to finish the installation of Simple TCP/IP Services. After that, enter in the host's IP address on the Time Server page.

# 2. How do I verify the network connection between my workstation and the SNMP-NV6 card?

Answer: Check the network connection by typing the following command ping HostName or IP address at your workstation.

### 3. In the Web Browser, I can see the Login page but cannot login.

Answer: Please check the IP address of the SNMP-NV6 card and the PC you trying to login from. If both of the IP addresses are not in the same LAN, run the **EzSetting** program to configure the **User Limitation** to **Allow Any**.

#### 4. How do I refresh the NetBIOS table in Windows operating system?

Answer: Sometimes the IP address of the SNMP-NV6 card will be changed, but the host name will remain the same. Although Windows will update its NetBIOS table periodically, you can force it to purge its cache immediately by typing the command nbtstat -R in the shell. After that, you can connect to the SNMP-NV6 card by its host name.

### 5. How can I get the IP address and MAC address of my computer?

Answer: For Windows system: type **ipconfig /all** at the DOS prompt. For UNIX system: enter **ifconfig** in the shell.

### 6. I am unable to ping or connect to the SNMP-NV6 card?

**Answer:** Check the following items:

- 1) Check all the network connections.
- 2) Ensure that your PC and the SNMP-NV6 card are in the same network segment. If you don't have a router, they must be in the same network segment.
- **3)** You can connect to the SNMP-NV6 card only, if your PC and the SNMP-NV6 cards are using the IP addresses from the same IP address block. Normally, private LANs use the IP addresses from one of the following blocks.

10.0.0.0 ~ 10.255.255.255

172.16.0.0 ~ 172.31.255.255

192.168.0.0 ~ 192.168.255.255

The SNMP-NV6 card's default IP address (192.168.1.100) is from the last block. If your LAN is using a different address block, you will not be able to connect to the SNMP-NV6 card via the LAN.

Under such situation, you can choose to:

- Use the **Terminal Mode** to reset the SNMP-NV6 card's IP address.
- Change your PC's IP address to allow connection via the LAN.

### 7. I am unable to perform the SNMP Get operation?

Answer: Check the SNMP settings stored in the SNMP-NV6 card. The IP address of the PC you are using must be entered in one of the SNMP Access Control NMS IP fields, with Read or Read/Write permission. The community string on the PC and the SNMP-NV6 card must match.

#### 8. I am unable to perform the SNMP Set operation?

Answer: Check the SNMP settings stored in the SNMP-NV6 card. The IP address of the PC you are using must be entered in one of the SNMP Access Control NMS IP fields, with Read/Write permission. The community string on the PC and the SNMP-NV6 card must match.

#### 9. I do not receive traps at my management station?

**Answer:** Check the SNMP Trap settings in the SNMP-NV6 card. The IP address of the PC you are using must be entered in one of the Target IP fields.

#### 10. I forgot my administrator's account and password?

Answer: Connect the RJ45 to DB9 serial cable to the console port on the SNMP-NV6 card and set both of the dipswitches to the **ON** position (configuration mode). Enter **rstadmin** within 30 seconds while the **Account** and **Password** are prompted. After that, the administrator's account and password are now reset to the default values.

### 11. Where can I get information about IPv6?

#### Answer:

- 1) For every device that supports IPv6, it will have a LLA (Link Local Address) generated according to its own MAC address and the EUI-64 standard algorithm. For example, if the MAC address is 00:11:22:33:44:55, the according LLA will be fe80::2<u>11</u>:22ff:fe<u>33</u>:4455. The SNMP-NV6 card does support IPv6 and can directly connected via LLA without any additional configuration. You should note that, according to RFC-4862, the IPv6 interface will automatically shutdown if the same LLA already existed on the LAN.
- 2) If both of the IPv4 and IPv6 DNS configurations co-exist, the IPv4 DNS configuration will have the top priority.
- 3) If your operating system is Windows XP, please enable IPv6 first (select RUN from START and enter ipv6 install).
- 4) To know more about IPv6 compatibility information, refer to RFC documents (1981, 2460, 4861, 4862, and 4443) on IETF website (<u>http://tools.ietf.org/html</u>), or refer to IPv6 Ready Logo website (<u>http://www.ipv6ready.org</u>).

#### 12 How do I generate a private SSL certificate file (PEM format) for HTTPS? Answer:

- 1) Download the openssl from http://www.openssl.org and install it on the Linux machine.
- 2) Open the command shell and enter the following command to create your own certificate file:
- Openssl reg -x509 -nodes -days 3650 -newkey rsa:1024 -keyout cert.pem -out cert.pem
  - 3) Once it is complete the cert.pem will be created in the current working directory.
  - 4) Upload the cert.pem file to the SNMP-NV6 card through the web page.

#### 13 How do I generate the SSH DSA and RSA keys for SSH?

#### Answer:

### For Linux Version:

- 1) Download the openssh from http://www.openssh.org and install it on the Linux machine.
- 2) Open the command shell and enter the following command to create your own keys: Ignore the passphrase when ask.
  - ssh-keygen --t dsa DSA Key:
  - RSA Kev: ssh-keygen –t rsa
- 3) Upload the DSA and RSA key files to the SNMP-NV6 card through the web page.

#### For Windows Version:

- 1) Download the Putty from http://www.putty.org and install it.
- 2) Run the **puttygen.exe** in the putty installed directory.
- 3) Select SSH-2 RSA from the Parameters area and select the Generate key **pair** from the **Key** menu to generate the RSA key.
- 4) Select Export OpenSSH Key from the Conversions menu and assign a file name for the RSA key. Ignore the passphrase when ask.
- 5) Select SSH-2 DSA from the Parameters area and select the Generate key **pair** from the **Key** menu to generate the DSA key.
- Select Export OpenSSH Key from the Conversions menu and assign a file 6) name for the DSA key. Ignore the passphrase when ask.
- 7) Upload the DSA and RSA key files to the SNMP-NV6 card through the web page.

## 9. Limited Product Warranty

Para Systems Inc. (Para Systems) warrants this equipment, when properly applied and operated within specified conditions, against faulty materials or workmanship for a period of three years from the date of original purchase by the end user. For equipment sites within the United States and Canada, this warranty covers repair or replacement of defective equipment at the discretion of Para Systems. Repair will be from the nearest authorized service center. Replacement parts and warranty labor will be borne by Para Systems. For equipment located outside of the United States and Canada, Para Systems only covers faulty parts. Para Systems products repaired or replaced pursuant to this warranty shall be warranted for the remaining portion of the warranty that applies to the original product. This warranty applies only to the original purchaser who must have properly registered the product within 10 days of purchase.

The warranty shall be void if (a) the equipment is damaged by the customer, is improperly used, is subjected to an adverse operating environment, or is operated outside the limits of its electrical specifications; (b) the equipment is repaired or modified by anyone other than Para Systems or Para Systems-approved personnel; or (c) has been used in a manner contrary to the product's operating manual or other written instructions.

Any technical advice furnished before or after delivery in regard to use or application of Para Systems' equipment is furnished without charge and on the basis that it represents Para Systems' best judgment under the circumstances, but it is used at the recipient's sole risk.

EXCEPT AS PROVIDED HEREIN, PARA SYSTEMS MAKES NO WARRANTIES, EXPRESSED OR IMPLIED, INCLUDING WARRANTIES OF MERCHANTABILITY AND FITNESS FOR A PARTICULAR PURPOSE. Some states do not permit limitation of implied warranties; therefore, the aforesaid limitation(s) may not apply to the purchaser.

EXCEPT AS PROVIDED ABOVE, IN NO EVENT WILL PARA SYSTEMS BE LIABLE FOR DIRECT, INDIRECT, SPECIAL, INCIDENTAL, OR CONSEQUENTIAL DAMAGES ARISING OUT OF THE USE OF THIS PRODUCT, EVEN IF ADVISED OF THE POSSIBILITY OF SUCH DAMAGE. Specifically, Para Systems is not liable for any costs, such as lost profits or revenue, loss of equipment, loss of use of equipment, loss of software, loss of data, cost of substitutes, claims by third parties, or otherwise. The sole and exclusive remedy for breach of any warranty, expressed or implied, concerning Para Systems' products and the only obligation of Para Systems hereunder, shall be the repair or replacement of defective equipment, components, or parts; or, at Para Systems' option, refund of the purchase price or substitution with an equivalent replacement product. This warranty gives you specific legal rights and you may also have other rights, which vary from state to state.